## Brugermanual

Jukebox

HDD6320 HDD6330 HDD6335

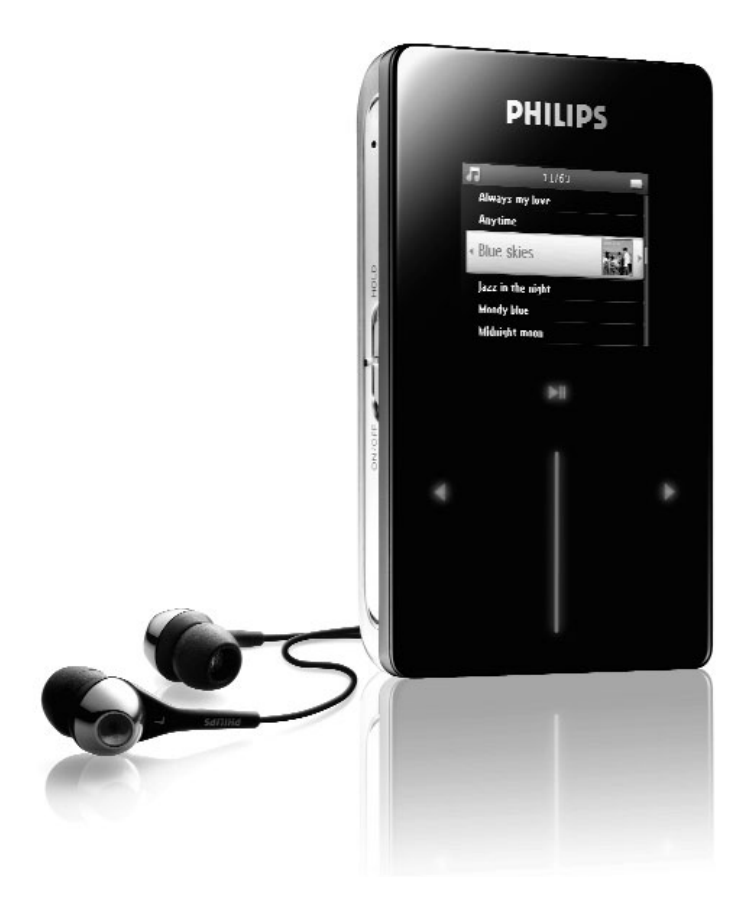

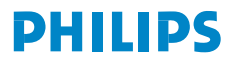

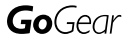

| Country             | Helpdesk                                                                 | Tariff / min          | Keep ready                                                                                                    |
|---------------------|--------------------------------------------------------------------------|-----------------------|----------------------------------------------------------------------------------------------------|
| Europe              |                                                                          |                       |                                                                                                    |
| Belgique<br>Danmark | 070 253 010<br>3525 8761                                                 | €0.17<br>Local tariff | La date d'achat la référence et le numéro de série du produit<br>Forbrugeren's indkøbsdato, type/model-og serienummer |
| Deutschland         | 0180 5 007 532                                                           | €0.12                 | Das Kaufdatum. Modellnummer und Serial nummer                                                                         |
| Españal             | 902 888 785                                                              | €0.15                 | Fecha de compra e número del modelo e número de serie                                                                 |
| Ελληνικά            | 0 0800 3122 1223                                                         | δωρε-ν                | Την ημερομηνία αγοράς και Τον ακριβήκωδικό μοντέλου και Τον<br>αριθμό σειράς τουπροϊόντος σας                         |
| France              | 08 9165 0006                                                             | €0.23                 | La date d'achat la référence et le numéro de série du produit                                                         |
| Ireland             | 01 601 1161                                                              | Local tariff          | Date of Purchase. Model number and Serial number                                                                      |
| Italia              | 199 404 042                                                              | €0.25                 | La data di acquisto, numero di modello e numero di serie                                                              |
| Luxembourg          | 40 6661 5645                                                             | Local tariff          | La date d'achat, la référence et le numéro de série du produit                                                        |
| Nederland           | 0900 0400 063                                                            | €0.20                 | De datum van aankoop, modelnummer en serienummeret                                                                    |
| Norge               | 2270 8250                                                                | Local tariff          | Datoen da du kjøpte produktet & modellnummer & serienummeret                                                          |
| Portugal            | 2 1359 1440                                                              | Local tariff          | A data de compra, número do modelo e número de série                                                                  |
| Schweiz             | 02 2310 2116                                                             | Local tariff          | Das Kaufdatum und Modellnummer und Seriennummer                                                                       |
| Suomi               | 09 2290 1908                                                             | Paikallinen hinta     | Ostopäivä ja tarkka mallinumero ja sarjanumero                                                                        |
| Sweden              | 08 632 0016                                                              | Local tariff          | Inköpsdatum, modellnummer och serienummer                                                                             |
| UK                  | 0906 1010 017                                                            | £0.15                 | Date of Purchase, Model number and Serial number                                                                      |
| Österreich          | 0820 901115                                                              | €0.20                 | Das Kaufdatum. Mocellnummer und Seriennummer                                                                          |
| North Ame           | rica                                                                     |                       |                                                                                                    |
| Canada              | 1-800-661-6162<br>(Francophone)<br>1-888-744-5477<br>(English / Spanish) | Free                  | Date of Purchase. Model number<br>and Serial number                                                                   |
| USA                 | 1-888-744-5477                                                           | Free                  | Date of Purchase, Model number and Serial number                                                                      |
| Asia                |                                                                          |                       |                                                                                                    |
| China               | 4008 800 008                                                             | Local tariff          | Date of Purchase, Model number and Serial number                                                                      |
| Hong Kong           | 2619 9663                                                                | Local tariff          | Date of Purchase, Model number and Serial number                                                                      |
| Korea               | (02) 5961195/1196                                                        | Local tariff          | Date of Purchase, Model number and Serial number                                                                      |

## Obsah

| Vítejte                                                        | I   |
|----------------------------------------------------------------|-----|
| O tomto novém přehrávači                                       |     |
| Příslušenství                                                  | 1   |
| Volitelné příslušenství                                        | 2   |
| Zaregistrujte tento výrobek                                    | 3   |
| Další informace                                                | 3   |
| Připojení a nabíjení                                           | 4   |
| Indikace nabití baterie                                        | 4   |
| Instalace                                                      | 4   |
| Přenášení                                                      | 5   |
| Zábava                                                         | . 5 |
| Zaprutí a vyprutí                                              |     |
| Resetování                                                     | 5   |
| Používání tohoto přehrávače GoGear                             | . 6 |
| Přehled ovládacích prvků a připojení                           |     |
| Hlavní nabídka                                                 | 7   |
| Navigace                                                       | 7   |
| Organizace a synchronizace obrázků a hudl                      | by  |
| s aplikací Windows Media Player                                | . 9 |
| Hudba                                                          | 9   |
| Obrázky                                                        | 17  |
| Podrobné pokyny pro ovládání                                   | 23  |
| Režim hudby                                                    | 23  |
| Obrázky                                                        | 29  |
| Rádio*                                                         | 33  |
| Nahrávání                                                      | 35  |
| Nastavení                                                      | 38  |
| Používání tohoto přehrávače k uchovávání a přenášení datovýc   | :h  |
| souborů                                                        | 40  |
| Aktualizace přehrávače                                         | 41  |
| Chcete-li ručně zkontrolovat, zda používáte aktuální firmware: | 41  |
| Odstraňování problémů                                          | 43  |
| Přehrávač přeskakuje skladby                                   | 43  |
| Operační systém Windows nerozpoznal tento přehrávač            | 43  |
| Přehrávač nelze zapnout                                        | 43  |

CZ

| Podporované fotoaparáty                                | 50 |
|--------------------------------------------------------|----|
| Technické údaje                                        | 49 |
| Bezpečnost a údržba                                    | 47 |
| Špatný příjem rádia*                                   |    |
| předpokládáno                                          | 46 |
| Přehrávač je plný, ale obsahuje méně skladeb, než bylo |    |
| Došlo k zamrznutí přehrávače GoGear                    | 46 |
| Po přenesení nejsou v přehrávači žádné obrázky         | 45 |
| Po přenesení není v přehrávači žádná hudba             | 45 |

## Vítejte

## O tomto novém přehrávači

Tento nově zakoupený přehrávač umožňuje:

- přehrávat soubory MP3 a WMA
- prohlížení obrázků,
- příjem rádia VKV\*
- nahrávání: hlas, VKV\*, linkový vstup
- \* Další informace o všechny výše uvedených funkcích viz "Podrobné pokyny pro ovládání" na straně 25 v této příručce.

## Příslušenství

Součástí tohoto přehrávače je následující příslušenství:

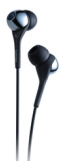

Sluchátko (dodáván se 3 různými velikostmi gumových krytek)

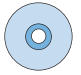

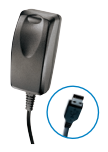

Kombinovaný kabel nabíječky / USB

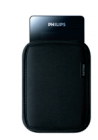

Ochranné pouzdro

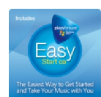

Evropa a ostatní oblasti: Disk CD-ROM s aplikací Windows Media Player, Philips Device Manager, modulem plug-in zařízení Philips, uživatelskou příručkou, výukovými programy a s odpověďmi na časté dotazy

USA:

Disk CD "Easy Start" 1 a 2 s aplikací Windows Media Player, výukovými programy, modulem plug-in zařízení Philips, aplikací Philips Device Manager, uživatelskou příručkou a častými dotazy.

\* Rádio VKV je k dispozici pouze v některých oblastech. Není k dispozici v Evropě.

## Volitelné příslušenství

Následující příslušenství není dodáváno s přehrávačem, ale lze je zakoupit samostatně. Další informace o volitelném příslušenství jsou k dispozici na webu www.philips.com/GoGearshop (Evropa) nebo www.store.philips.com (USA).

#### Dokovací stojánek

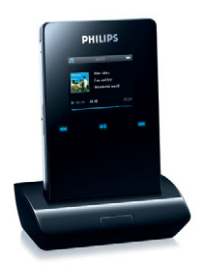

Po vložení přehrávače do stojánku a připojení ke stereofonnímu systému nebo televizoru můžete sdílet hudbu nebo prohlížet obrázky.

#### Ovládací pouzdro GoGear

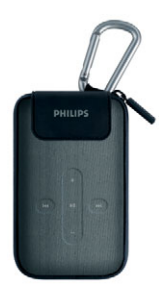

Chrání přehrávač a umožňuje plné ovládání. Propojovací kabel pro digitální fotoaparát

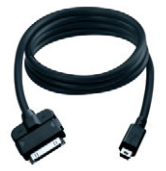

Umožňuje přenést digitální snímky do přehrávače a uvolnit místo v paměti digitální kamery.

\*Seznam podporovaných digitálních fotoaparátů viz strana 51.

## Zaregistrujte tento výrobek

Chcete-li získat přístup k aktualizacím zdarma, důrazně doporučujeme tento výrobek zaregistrovat. Chcete-li tento výrobek zaregistrovat, přihlaste se na webu www.philips.com/register, abychom vás mohli informovat ihned, jakmile budou k dispozici nové aktualizace.

## Další informace

Navštivte web www.philips.com/support nebo www.usasupport.philips.com (uživatelé na území USA)

Po zadání čísla modelu výrobku se zobrazí následující informace:

- časté dotazy a odpovědi
- nejaktuálnější uživatelské příručky
- výukové programy
- nejnovější počítačový software ke stažení
- soubory aktualizace firmwaru

Číslo modelu a výrobní číslo jsou uvedeny na štítku na zadní straně výrobku.

## Připojení a nabíjení

- Připojte dodaný vícenapětový adaptér/nabíječku do zdířky DC-ln na spodní straně přehrávače a připojte druhý konec do standardní elektrické zásuvky.
- Při prvním nabíjení se baterie zcela nabije během 4 hodin; při rychlém nabíjení se baterie během jedné hodiny nabije na 70 %.
- 3. Přehrávač je plně nabitý, když se animace nabíjení zastaví a zobrazí se 🥅 .

## Indikace nabití baterie

Přibližné úrovně nabití baterie jsou indikovány následovně:

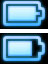

Baterie je zcela nabitá

Baterie je nabitá ze dvou třetin

Baterie je nabitá z poloviny

Baterie je téměř vybitá

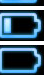

Baterie je vybitá

Když je baterie téměř vybitá, začne blikat následující výstražná obrazovka nízkého stavu baterie a ozve se pípnutí. Po dvojitém pípnutí se přehrávač do 60 sekund vypne. Před vypnutím přehrávače budou uložena všechna nastavení a nedokončené nahrávky.

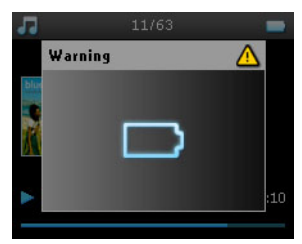

## Instalace

- I. Vložte disk CD dodaný s tímto výrobkem do jednotky CD ROM v počítači PC.
- Podle zobrazených pokynů nainstalujte aplikaci Windows Media Player (včetně nezbytných modulů plugin) a Philips Device Manager.

#### Důležité!

USA: Jsou dodávány dva disky CD a oba jsou nezbytné pro instalaci.

- 3. Po dokončení instalace softwaru bude pravděpodobně třeba restartovat počítač.
- Pokud se instalační program nespustí automaticky, pomocí nástroje Průzkumík Windows vyhledejte v obsahu disku CD soubor programu s koncovkou .exe a poklepáním jej spustte.

#### 5. Požadavky na systém:

- operační systém Windows® XP (s aktualizací SPI nebo vyšší)
- procesor třídy Pentium 300 MHz nebo vyšší
- 128 MB paměti RAM
- 500 MB volného místa na disku
- připojení k Internetu
- prohlížeč Microsoft Internet Explorer 6.0 nebo vyšší
- port USB

Ztratili jste disk CD? Nevadí – obsah disku CD je k dispozici ke stažení z webu www.philips.com/support nebo www.usasupport.philips.com (uživatelé na území USA)

## Přenášení

Do tohoto přehrávače lze přenášet hudbu a obrázky pomocí aplikace **Windows Media Player**. Další informace viz "Organizace a synchronizace obrázků a hudby s aplikací Windows Media Player" na straně 9.

## Zábava

## Zapnutí a vypnutí

Chcete-li přehrávač zapnout, stiskněte a podržte přepínač ON/OFF HOLD v poloze ON/OFF po dobu 3 sekund, dokud se přehrávač nezapne.

Chcete-li přehrávač vypnout, stiskněte a podržte přepínač ON/OFF HOLD v poloze ON/OFF po dobu 3 sekund, dokud se přehrávač nevypne.

#### POZNÁMKA!

Pokud během 10 minut přehrávač nepoužijete nebo se nepřehrává žádná hudba, přehrávač se automaticky vypne. Pokud nebyl přehrávač vypnutý delší dobu nebo pokud při vypnutí přehrávače nebyla nízká úroveň nabití, při příštím zapnutí přehrávače se znovu obnoví poslední stav přehrávaín a zobrazení na displeji.

## Resetování

Dojde-li k zamrznutí přehrávače (což je velice nepravděpodobné), neztrácejte hlavu. Jednoduše posuňte a podržte přepínač ON/OFF HOLD do polohy ON/OFF a současně stiskněte tlačítko VOLUME +. Podržte, dokud se přehrávač nevypne.

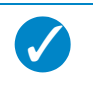

TIP

Při resetování nebude v přehrávači vymazán stávající obsah.

## Používání tohoto přehrávače GoGear

## Přehled ovládacích prvků a připojení

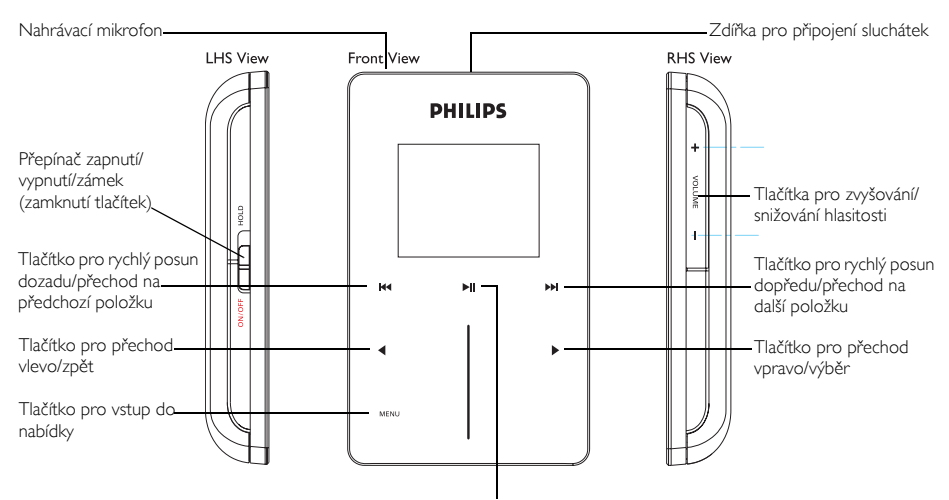

Tlačítko pro přehrávání/pozastavení

| Tlačítko                                               | Funkce                              |
|--------------------------------------------------------|-------------------------------------|
| ON/OFF/HOLD (posunout dolů a podržet po dobu 3 sekund) | Zapnutí/vypnutí                     |
| ON/OFF/HOLD (posunout nahoru)                          | Zamknutí všech dotykových tlačítek  |
| ►II                                                    | Přehrávání/pozastavení skladeb      |
|                                                        | Zastavení přehrávání rádia          |
| ida -                                                  | Přechod zpět na ppředchozí skladbu  |
|                                                        | Rychlý posun dozadu                 |
|                                                        | Přechod na další skladbu            |
|                                                        | Rychlý posun dopředu                |
| + VOLUME -                                             | Ovládání hlasitosti                 |
| <                                                      | Návrat na předchozí nabídku/položku |
|                                                        | Výběr položky                       |
|                                                        | Přechod na další položku            |
| svislý dotykový pruh                                   | Procházení seznamy                  |
| MENU                                                   | Přístup k seznamu položek nabídky   |

## Hlavní nabídka

V hlavní nabídce tohoto přehrávače jsou k dispozici následující položky:

| Funkce                                   |
|------------------------------------------|
| Přehrávání digitálních hudebních skladeb |
| Prohlížení obrázků                       |
| Poslech rádia                            |
| Vytváření nebo přehrávání nahrávek       |
| Přizpůsobení nastavení přehrávače        |
| Přechod na obrazovku přehrávání          |
|                                          |

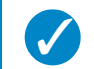

Stisknutím a podržením tlačítka < se vrátíte do hlavní nabídky.

## Navigace

TIP

Tento přehrávač je vybaven dotykovými ovládacími prvky, které reagují na dotyk prstů. SVISLý DOTYKOVý PRUH (viz obrázek) slouží k procházení seznamů. Reaguje na následující pohyby prstů:

| Akce      | Popis                                                                       | Funkce                                                 |
|-----------|-----------------------------------------------------------------------------|--------------------------------------------------------|
|           | Lehce se dotkněte horního nebo<br>dolního konce dotykového pruhu            | Postupné posouvání nahoru nebo<br>dolů                 |
|           |                                                                             | Des els écono économico de cólitera e so               |
| Podržení  | stisknete a podrzte prst na<br>horním nebo dolním konci<br>dotykového pruhu | rrocnazeni seznamu zvysenou<br>rychlostí (SuperScroll) |
|           | Posouvejte prst shora dolů nebo<br>zdola nahoru                             | Procházení seznamem                                    |
| Posouvání |                                                                             |                                                        |

\* Rádio VKV je k dispozici pouze v některých oblastech. Není k dispozici v Evropě.

|                  | Rychle posouvejte nahoru nebo<br>dolů | Procházení se zrychlí podobně jako<br>kolo (setrvačník) a potom postupně<br>zpomaluje |
|------------------|---------------------------------------|---------------------------------------------------------------------------------------|
| Rychlé posouvání |                                       |                                                                                       |
|                  | Klepněte uprostřed                    | Ukončíte procházení seznamu                                                           |
| Klepnutí         |                                       |                                                                                       |

#### **SuperScroll**

Funkce Superscroll umožňuje rychle vyhledat oblíbenou skladbu. Při rychlém procházení seznamu skladeb, interpretů, alb nebo žánrů bude písmeno Superscroll (první písmeno skladby, interpreta, alba nebo žánru) zvýrazněno pro orientaci, na kterém místě v seznamu se nacházíte.

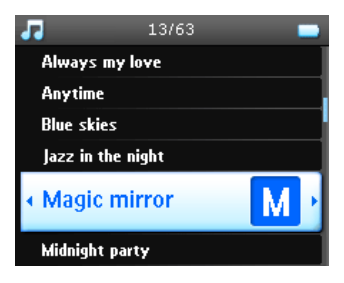

## Organizace a synchronizace obrázků a hudby s aplikací Windows Media Player

V této kapitole je popsáno základní ovládání a kroky nezbytné pro úspěšné přenášení hudby a obrázků do přehrávače. Další informace jsou k dispozici v nápovědě k aplikaci **Windows Media Player** v počítači.

## Hudba

## Přidávání skladeb do knihovny aplikace Windows Media Player

#### Skladby v počítači

1. Spusťte aplikaci Windows Media Player klepnutím na následující ikonu na pracovní ploše.

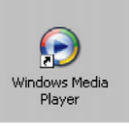

2. Klepnutím na kartu Library (Knihovna) přejděte do knihovny médií.

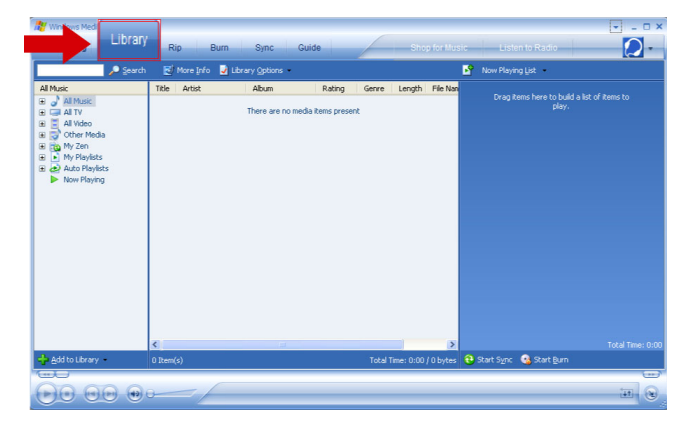

3. Klepněte na tlačítko Přidat do knihovny v dolní levé části obrazovky.

| Now Playing      | Rip Burn          | Sync Guide                    |              | Shop for Mu            | sic Listen to Radio           | - • ×            |
|------------------|-------------------|-------------------------------|--------------|------------------------|-------------------------------|------------------|
| P Search .       | 🛃 More (nfo 🏼 🚽 I | brary Options                 |              |                        | Now Playing List 🔸            |                  |
| Al House         | The Artist        | Abun<br>There are no media ik | Rating Genre | Length File Nan        | Drag kens here to build a lat |                  |
|                  | <                 | 10                            |              | >                      |                               | Total Time: 0:00 |
| Add to Library 🔸 | 0 Item(s)         |                               | Tota         | l Time: 0:00 / 0 bytes | 🔁 Start Sync 🧕 Start Burn     |                  |
|                  |                   |                               |              |                        |                               | 11               |

4. Můžete si vybrat, zda chcete přidat soubory ze složky, adresy URL, hledáním v počítači atd.

#### Ripování skladeb z disku CD

Chcete-li přenést hudbu z disku CD do přehrávače, je třeba nejprve vytvořit digitální kopii hudby v počítači. Tento postup se nazývá ripování.

- I. Spustte aplikaci Windows Media Player.
- 2. Vložte hudební disk CD.
- 3. Klepnutím na kartu **Ripování** zobrazíte seznam hudebních skladeb na disku CD.
- Pokud je váš počítač připojen k Internetu, budou automaticky načteny informace o albu, abyste nemuseli zadávat názvy skladeb a další informace ručně.
- Pokud se tak nestane, zkontrolujte, zda jste připojeni k Internetu a klepněte na tlačítko Najít informace o albu.

| Were Tards: Tards: Ta                                                                                                    | Nor.         Nor.         Nor.         Nor.           Water Norda Water Norda         Norda         Norda         Norda         Norda           Water Norda Water Norda         Norda         Norda         Strice         Cubic         Norda           Water Norda         Norda         Norda         Norda         Norda         Norda         Norda           Tell         Legit Norda         Norda         Norda         Norda         Norda         Norda           1         Norda         Strice         Norda         Norda         Norda         Norda           3         Le.         Strice         Norda         Norda         Norda         Norda           3         Le.         Strice         Norda         Norda         Norda         Norda           4         Molda         Norda         Norda         Norda         Norda         Norda           5         Strice         Norda         Norda         Norda         Norda         Norda           6         Strice         Norda         Norda         Norda         Norda         Norda           6         Strice         Norda         Norda         Norda         Norda         Norda                                                                                                    | Wi   | ndows          | Media Play         | er                |                 |                |                  |
|----------------------------------------------------------------------------------------------------|----------------------------------------------------------------------------------------------------|------|----------------|--------------------|-------------------|-----------------|----------------|------------------|
| National Subject         Regime         Regime         Regime         Regime         Regime         Regime         Regime         Regime         Regime         Regime         Regime         Regime         Coulds           1         Fm         15.2         Regime         Regime                                                                                                    | Notice         But Barge         But Barge         Barge         Barge <td>٧</td> <td>ñew Pla</td> <td>y Tools He</td> <td>qle</td> <td></td> <td></td> <td></td>                                                                                                    | ٧    | ñew Pla        | y Tools He         | qle               |                 |                |                  |
| Burn         Burn         Strict         Cude           breach         412         Burn         Strict         Cude           breach         412         Burn         Strict         Cude           breach         412         Burn         Strict         Strict         Strict           1         Breach         Attract         Strict         Strict         Strict         Strict           1         Tr.         246         Strict         Non-         Our Predict           3         Lin         246         Strict         Non-         Our Predict           3         Lin         246         Strict         Non-         Our Predict           3         Lin         248         Strict         Non-         Our Predict           3         Lin         Non-         Non-         Our Predict         Non-           4         Strict         Strict         Non-         Our Predict         Non-           5         Strict         Strict         Non-         Our Predict         Non-           5         Strict         Strict         Non-         Our Predict         Non-         Our Predict           6         Strict <td>Part Mark         L Larar         Rate         Data         S. R.C.         Calde           106         tech State         State         State</td> <td>W</td> <td>Indows N</td> <td>ledia Player</td> <td></td> <td></td> <td></td> <td></td>                                                                                                    | Part Mark         L Larar         Rate         Data         S. R.C.         Calde           106         tech State         State                                                                                                    | W    | Indows N       | ledia Player       |                   |                 |                |                  |
| No.         Open         Open<         Open<         Open<         Open<         Open<         Open<         Open<         Open<         Open<         Open<                                                                                                    | No.         Open Had         Open Had         Open Had         Open Had           Tele         (expl)         F6.2Acia         Aftel         Open Had         Secondaria           1         Fr.         4.25         Mo.         Mo.         Upen Had         Secondaria           2         Fr.         4.26         Bh.         Mo.         Upen Had         Upen Had           2         Fr.         2.46         Bh.         Mo.         Upen Had         Upen Had           4         Fr.         3.26         Cle.         Mo.         Upen Had         Upen Had           5         Fr.         3.26         Cle.         Mo.         Upen Had         Upen Had           7         B.         2.33         Pa.         Mo.         Upen Had         Upen Had           8         S.         3.26         Pa.         Mo.         Upen Had         Upen Had           10         G.         3.28         Pa.         Mo.         Upen Had         Upen Had           11         B.         2.50         Pa.         Mo.         Upen Had         Upen Had           12         Mo.         Upen Had         Upen Had         Upen Had         Upen Had                                                                                                    | 0.00 | Plaving        | - Libe             | any Rin           | Burn            | Sinc           | Guide            |
| National Association (1990)         National Association (1990)         National Association (1990) <t< td=""><td>Note         Note         Head         Note         Note         <th< td=""><td></td><td></td><td></td><td>wiy Kip</td><td>COM</td><td></td><td></td></th<></td></t<> | Note         Note         Head         Note         Note <th< td=""><td></td><td></td><td></td><td>wiy Kip</td><td>COM</td><td></td><td></td></th<>                                                                                                    |      |                |                    | wiy Kip           | COM             |                |                  |
| Ubic Longh, Roy Salar, Jacks         Compare General Solar, Jacks         Compare General Solar, Jacks           1         R., 4.25         Ro.,                                                                                                    | Tote         unrept.         For 2.82as         Afect         Compose         Gare         Sola         Description           2         F.         6.25         Ma         Ma         Ma         Mar         Mar                                                                                                    | nio  | ous Artis      | ts - Hip Ho        | p + Hard          |                 |                |                  |
| $P_{m-}$ $P_{0-}$ $P_{0-}$ $Uor Freeh.$ 3 $U_{m-}$ $P_{0-}$ $P_{0-}$ $Uor Freeh.$ 3 $U_{m-}$ $P_{0-}$ $Uor Freeh.$ $Uor Freeh.$ 3 $U_{m-}$ $P_{0-}$ $Uor Freeh.$ $Uor Freeh.$ 5 $V_{m-}$ $P_{0-}$ $Uor Freeh.$ $Uor Freeh.$ 5 $V_{m-}$ $P_{0-}$ $Uor Freeh.$ $Uor Freeh.$ 5 $V_{m-}$ $P_{0-}$ $Uor Freeh.$ $Uor Freeh.$ 1 $V_{m-}$ $Vor Freeh.$ $Vor Freeh.$ $Uor Freeh.$ 11 $V_{m-}$ $Vor Freeh.$ $Vor Freeh.$ $Vor Freeh.$ 11 $Vor Vor Vor Vor Vor Freeh.$ $Vor Freeh.$ $Vor Freeh.$ 12 $Vor Vor Vor Vor Vor Vor Freeh.$ $Uor Freeh.$ $Vor Vor Vor Vor Vor Vor Vor Vor Vor Vor $                                                                                                    |                                                                                                    |      | Title          | Length I           | Rip Status Artist | Composer        | Genre Sty      | le Data Provider |
| 2         T.         2-64         Bh.         Po         User feeds           2         1.6                                                                                                    | 2         1         2.44         Bh         (Po                                                                                                    | 1    | F              | 4:25               | Ma                |                 | Нр             | User Feedb       |
| 3         Dec.         Prod.         Prod.         Prod.         User Freeds.           4         5.2         Off.         Prod.         Non.         User Freeds.           5         Prod.         5.2         Off.         Prod.         User Freeds.           5         Prod.         User Freeds.         Prod.         User Freeds.           7         F.         2.3         Prod.         Prod.         User Freeds.           7         F.         2.3         Prod.         Prod.         User Freeds.           8         F.         4.12         Prod.         Prod.         User Freeds.           18         E.         4.11         Prod.         User Freeds.         Prod.           11         E.         5.5         Drod.         Prod.         User Freeds.           13         F.         5.6         Prod.         Prod.         User Freeds.           14         E.         2.5         Prod.         Prod.         User Freeds.           14         E.         2.4         Prod.         Prod.         User Freeds.           15         F.         4.2         Drod.         Prod.         User Freeds.           14 </td <td>3         Le.         549         Dv.         Pe_1         Pe_1         User Feeds           5         P.         253         Cfc         Pe_1         User Feeds           5         P.         253         Cfc         Pe_1         User Feeds           5         P.         253         Cfc</td> <td>2</td> <td>T</td> <td>2:46</td> <td>Bin</td> <td></td> <td>Нр</td> <td>User Feedb</td>                                                                                                    | 3         Le.         549         Dv.         Pe_1         Pe_1         User Feeds           5         P.         253         Cfc         Pe_1         User Feeds           5         P.         253         Cfc         Pe_1         User Feeds           5         P.         253         Cfc                                                                                                    | 2    | T              | 2:46               | Bin               |                 | Нр             | User Feedb       |
| 9         No.         102         Ufu         100         Up redut           5         P         502         D12         No         No         Normetal           5         S         503         Alke         100         Normetal         Normetal           7         E         524         Alke         100         Normetal         Normetal           7         E         527         Plan         100         Normetal         Normetal           7         E         527         Plan         100         Normetal         Normetal           9         E         427         Plan         100         Normetal         Normetal           10         C         548         Plan         100         Normetal         Normetal           11         E                                                                                                    | 4         Hit         Size         Ufe         Mpi         Upr freeds           6         S.         2.26         Alka         Mpi         Upr freeds           6         S.         2.26         Alka         Mpi         Upr freeds           7         B.         253         File         Mpi         Upr freeds           9         B.         4.11         Str         Mpi         Upr freeds           9         B.         4.11         Str         Mpi         Upr freeds           10         C         3.46         Nu         Mpi         Upr freeds           11         B.         2.55         3.0         Mpi         Upr freeds           13         Fil.         3.46         Nu         Mpi         Upr freeds           13         Fil.         3.06         Ale         Mpi         Upr freeds           15         D         4.07         Str         Mpi         Upr freeds           15         D         4.01         Mpi         Upr freeds           16         W.         Mpi         Upr freeds           17 <td>3</td> <td>Le</td> <td>3:49</td> <td>Ev</td> <td></td> <td>Нр</td> <td>User Feedb</td>                                                                                                    | 3    | Le             | 3:49               | Ev                |                 | Нр             | User Feedb       |
| 5         Point         Dist         HPoint         User FreeDo           5         F.         3.02         Allow         HPoint         User FreeDo           7         F.         4.02         Allow         HPoint         User FreeDo           7         F.         4.27         Data         HPoint         User FreeDo           10         G.         4.27         Data         HPoint         User FreeDo           10         G.         3.48         Data         HPoint         User FreeDo           10         T.         3.48         Data         HPoint         User FreeDo           11         Hour         1.08         HPoint         User FreeDo         HPoint         User FreeDo           12         Hour         1.08         HAUR         HPoint         User FreeDo         HPoint         User FreeDo           13         Hour         1.08         HPoint         User FreeDo         HPoint Hour FreeDo           14         Hour         1.08         HPoint         User FreeDo         HPoint Hour FreeDo           14         T.         2.42         Diveint         HPoint         User FreeDo                                                                                                    | 5         Pic.         3/50         D12         Hρ         User FreeDo           7         8         3/51         Abc         Hρ         Hρ         User FreeDo           7         8         3/57         Pic         Hρ         Hρ         User FreeDo           10         6         3/57         Pic         Hρ         Hρ         User FreeDo           10         6         3/57         Pic         Hρ         Hρ         User FreeDo           10         6         3/58         Hρ         Hρ         User FreeDo         User FreeDo           11         R         3/58         H         Hρ         User FreeDo         User FreeDo           12         F         3/58         H/6         Hρ         User FreeDo         User FreeDo           13         F         5/58         H/6         Hρ         User FreeDo         User FreeDo           14         F         5/59         H/6         Hρ         User FreeDo         User FreeDo           15         F         4/59         Su         Hρ         User FreeDo         User FreeDo.                                                                                                    | 4    | H              | 3:32               | Life              |                 | Нр             | User Feedb       |
| 5         5.26         Air         Ho         Ho         User Feeds           3         7         8         5         Ho         User Feeds           3         7         8         5         Ho         User Feeds           3         7         8         Ho         User Feeds         Ho           10         6         5         Ho         User Feeds           11         6         5         Ho         User Feeds           11         7         2         Ho         User Feeds           11         7         2         Ho         User Feeds           11         7         2         Ho         User Feeds           11         7         2         Ho         User Feeds           11         7         2         Ho         User Feeds           12         7         9         Ho         User Feeds           13         7         4         Ho         User Feeds           14         7         4         Ho         User Feeds           15         7 </td <td>6         S.         2.32         Ale         Pp         Pp          Pp         Pp</td> <td>5</td> <td>P</td> <td>3:58</td> <td>D12</td> <td></td> <td>Нр</td> <td>User Feedb</td>                                                                                                    | 6         S.         2.32         Ale         Pp         Pp          Pp         Pp                                                                                                    | 5    | P              | 3:58               | D12               |                 | Нр             | User Feedb       |
| 7         8         93         94         96         User Feeds           9         8         411 $\mathbb{R}_{-1}$ 96         User Feeds           9         8         411 $\mathbb{R}_{-1}$ 96         User Feeds           10         6         348 $\mathbb{R}_{-1}$ 96         User Feeds           11 $\mathbb{R}_{-1}$ 96         User Freds         User Freds           12 $\mathbb{R}_{-1}$ 96         User Freds         User Freds           13 $\mathbb{R}_{-1}$ 529         Ad         190         User Freds           14 $\mathbb{R}_{-1}$ 96         User Freds         User Freds           15 $\mathbb{R}_{-1}$ 96         User Freds         User Freds           16 $\mathbb{R}_{-1}$ 96         User Freds         User Freds           18 $\mathbb{R}_{-2}$ 96         196         User Freds           18 $\mathbb{R}_{-2}$ 96         196         User Freds           18 $\mathbb{R}_{-2}$ 96         196         User Freds <td>B.         253         Ph.         He         User Freeds           9         L.         253         Ph         He         User Freeds           9         L.         254         Ph         He         User Freeds           10         L.         254         Ph         He         User Freeds           12         R.         459         Ph         He         User Freeds           12         R.         459         Ph         He         User Freeds           13         R.         459         Ph         He         User Freeds           14         R.         459         Ph         He         User Freeds           15         D.         454         He         User Freeds         User Freeds           15         D.         454         He         User Freeds         User Freeds           16         T         242         P         He         User Freeds           17         P         242         P         He         User Freeds           18         P         242         P         He         User Fre</td> <td>6</td> <td>S</td> <td>3:26</td> <td>Ale</td> <td></td> <td>Нр</td> <td>User Feedb</td>                                                                                                    | B.         253         Ph.         He         User Freeds           9         L.         253         Ph         He         User Freeds           9         L.         254         Ph         He         User Freeds           10         L.         254         Ph         He         User Freeds           12         R.         459         Ph         He         User Freeds           12         R.         459         Ph         He         User Freeds           13         R.         459         Ph         He         User Freeds           14         R.         459         Ph         He         User Freeds           15         D.         454         He         User Freeds         User Freeds           15         D.         454         He         User Freeds         User Freeds           16         T         242         P         He         User Freeds           17         P         242         P         He         User Freeds           18         P         242         P         He         User Fre                                                                                                    | 6    | S              | 3:26               | Ale               |                 | Нр             | User Feedb       |
| B         Tm.         4427         DBm.         Mpc.         User Freedb           10         B         411.         St         Mpc.         User Freedb           11         B         437.         St         Mpc.         User Freedb           11         B         437.         St         Mpc.         User Freedb           11         B         437.         Mpc.         User Freedb         User Freedb           12         F         437.         Mpc         Mpc         User Freedb           13         F.L.         106.         Mpc         Mpc         User Freedb           14         F.L.         505.         Mpc         Mpc         User Freedb           14         F.L.         505.         Mpc         Mpc         User Freedb           15         W.L.         Mpc         User Freedb         User Freedb         User Freedb           16         W.L.         Mpc         User Freedb         User Freedb         User Freedb           18         T.L.         2-42.         Dr         Mpc         User Freedb         User Mpc           19                                                                                                    | 8         T         VP0         Uv0.refmdb           10         8         412         Str         VP0         Uv0 refmdb           10         8         343         Str         VP0         Uv0 refmdb           10         8         343         Nu1         VP0         Uv0 refmdb           10         2         345         Nu1         VP0         Uv0 refmdb           10         2         345         Nu1         VP0         Uv0 refmdb           12         FL         416         Nu1         VP0         Uv0 refmdb           13         FL         305         AA         VP0         Uv0 refmdb           14         D         526         Ad         VP0         Uv0 refmdb           15         D         520         Ad         VP0         Uv0 refmdb           15         D         147         MP0         Uv0 refmdb         VP0           16         T         242         Dr         VP0         Uv0 refmdb           17         T         242         Dr         VP0         Uv0 refmdb                                                                                                    | 7    | B              | 3:53               | Pa                |                 | Нр             | User Feedb       |
| 9         B         H0         Low Fredb           11         B         H0         Low Fredb           11         B         H0         Low Fredb           11         B         H0         Low Fredb           11         B         H0         Low Fredb           12         B         H0         Low Fredb           13         B         H0         Low Fredb           14         D         400         H0         Low Fredb           14         D         401         Stop         H0         Low Fredb           15         D         402         Low         H0         Low Fredb           16         W1         H0         H0         Low Fredb         Low Fredb           16         T         242         Dr         H0         Low Fredb           18         T         242         Dr         H0         Low Fredb           18         T         242         Dr         H0         Low Fredb           19         T         242         Dr         H0         Low Fredb                                                                                                    | 9         8         441.         94         490         Low FreeDo           11         0         255.         30         490         Low FreeDo           12         0         255.         30         490         Low FreeDo           12         0         255.         30         490         Low FreeDo           13         0         529.         Mol         490         Low FreeDo           14         0         529.         Mol         490         Low FreeDo           15         0         529.         Mol         490         Low FreeDo           15         0         402         Low FreeDo         Low FreeDo           16         W         402         Wo         Ho         Low FreeDo           18         T         242         Gr         490         Low FreeDo           18         T         242         Gr         490         Low FreeDo           19         P         242         Gr         490         Low FreeDo           19         P         242         Mol                                                                                                    | 8    | r              | 4:27               | Emi               |                 | Hp             | User Feedb       |
| 10         C         546         Pi         Hp         Loter FreeDo           11         8         5.3         3.0         Hp         Lot         FreeDo           12         8         4.49         Helly         Hp         Lot         Hor         Loter FreeDo           13         8         5.29         Hol         Hor         Loter FreeDo         Loter FreeDo           14         10         5.29         Hol         Hor         Loter FreeDo         Loter FreeDo           15         10         4.01         Stopo         Hp         Loter FreeDo         Loter FreeDo           16         10         4.02         Lota         Hp         Loter FreeDo         Loter FreeDo           16         10         4.02         Lota         Hp         Loter FreeDo         Loter FreeDo           16         11         10         Hp         Loter FreeDo         Loter FreeDo         Loter FreeDo           19         7         2.58         Son         Hp<                                                                                                    | 10         C.,         5+8         Pi         Hp         Lott Freedb           11         12         25         310         Hp         Lott Freedb           13         R         510         Hp         Lott Freedb           13         FL         505         Mar         Hp         Lott Freedb           14         D         506         Mar         Hp         Lott Freedb           15         D         404         Stop         Hp         Lott Freedb           15         V         404         Stop         Hp         Lott Freedb           16         V         404         Stop         Hp         Lott Freedb           17         V         424         Dr         Hp         Lott Freedb           18         T         2+42         Dr         Hp         Lott Freedb           19         P         243         Dr         Hp         Lott Freedb           20         R         545         Lth         Hp         Lott Freedb                                                                                                    | 9    | B              | 4:11               | S                 |                 | Нр             | User Feedb       |
| 11         0         16         Ver         User Treeb           11         8         4.95         foldy         heily         heily<                                                                                                    | 11         B.         255         3 C.         Pp         User Freeb           13         R.         4.9         Hely         Hels         User Freeb           13         R.         3.05         As         Hp         User Freeb           15         R.         4.9         Mar         Hp         User Freeb           15         R.         4.9         Mar         Hp         User Freeb           15         N.         4.91         Stage         Hp         User Freeb           16         W.         Mar         Hp         User Freeb           18         T.         2.42         Dr         Hp         User Freeb           18         T.         2.42         Dr         Hp         User Freeb           19         P.         2.42         Dr         Hp         User Freeb           19         P.         2.42         Dr         Hp         User Freeb           20         8         5.45         User, Hp         User Freeb                                                                                                    | 1    | 0 C            | 3:48               | Pu                |                 | Hp             | User Feedb       |
| 12         Num.         4+9         Help         Hp         User freedom.           14         Dm.         52.9         Kdm.         Hp         User freedom.           14         Dm.         52.9         Kdm.         Hp         User freedom.           15         Dm.         4.04         Sizep         Hp         User freedom.           16         Dm.         4.02         User.         Hp         User freedom.           16         Wm         Mp         User freedom.         User freedom.           16         Wm         Mp         User freedom.         User freedom.           17         Fm         52.9         Size         Hp         User freedom.           18         Wm         Mp         User freedom.         User freedom.           19         Fm         52.9         Size         Hp         User freedom.           19         Fm         52.9         Size         Hp         User freedom.           19         Fm         52.9         Size         Hp<                                                                                                    | 12         Ris         User Freedo           13         R         24         Mon         User Freedo           14         D         529         Odd         Hbo         User Freedo           15         D         40.0         Sizoo         Hbo         User Freedo           16         W         Sizoo         Hbo         User Freedo         Hbo         User Freedo           16         W         Hbo         User Freedo         User Freedo         Hbo         User Freedo           17         Ha         528         Os         Hbo         User Freedo         Hbo         User Freedo           18         F         528         Sizo         Hbo         User Freedo         Hbo         User Freedo           18         F         528         Sizo         Hbo         User Freedo         Hbo         User Freedo           19         F         545         Un         Hbo         User Freedo         Hbo         User Freedo                                                                                                    | 1    | 1 B            | 3:55               | 3 D               |                 | Нр             | User Feedb       |
| 13         PA.         305         An         Pb.         User Preds           14         Lo.         5.0         0.0         with model         with model           15         W.         M.         With model         with model         with model           16         W.         M.         Mon         With model         with model           16         W.         Mon         Mon         User Preds         with model           18         W.         4.02         With         Mon         User Preds           18         T.         2.42         Or         Mon         User Preds           18         T.         2.42         Or         Mon         User Preds           19         T.         2.42         Or         Mon         User Preds           19         T                                                                                                    | 19         μ <sub>0</sub> 206         μ <sub>0</sub> ψ <sub>0</sub> User freeds           18         0.         5.20         0.4         №         Weinschlutz           18         0.         5.20         0.4         №         Weinschlutz           19         0.         5.02         №         №         Weinschlutz         Weinschlutz           19         7.         5.02         №         №         №         Weinschlutz         №           19         7.         2.42         №         №         №         Weinschlutz         №           19         7.         2.42         №         №         №         Weinschlutz         №         №           19         7.         2.42         Ør         №         №         Weinschlutz         №         №         №         №         №         №         №         №         №         №         №         №         №         №         №         №         №         №         №         №         №         №         №         №         №         №         №         №         №         №         №         №         №         №         №                                                                                                    | 1:   | 2 Ri           | 4:49               | Nelly             |                 | Нр             | User Feedb       |
| 14         D         Ho         User freedb           15         D         40.0         Stop         Mon         Work modeb           16         W         Mon         Work modeb         User freedb         10           16         W         Mon         Work modeb         User freedb         10           16         W         Mon         Work modeb         User freedb         10           16         W         Mon         Work modeb         User freedb         10           17         K         Stop         Stop         Mon         User freedb           18         W         Mon         User freedb         User freedb           19         F         Stop         Stop         Mon         User freedb                                                                                                    | 14         D.         FS2         Pd.         Hp.         User freedb           15         D.         4.01         Stop         Hp.         User freedb           16         W.         Hp.         User freedb         User freedb           17         W.         2.02         We.         Hp.         User freedb           18         T.         2.42         We.         Hp.         User freedb           18         T.         2.42         O'.         Hp.         User freedb           19         T.         2.42         O'.         Hp.         User freedb           19         T.         2.42         O'.         Hp.         User freedb           20         E.         5.45         U.n.         Hp.         User freedb                                                                                                    | 1    | 3 Fl           | 3:06               | Am                |                 | Нр             | User Feedb       |
| 15         D         404         Step         Hp         User freedb           16         W         40         User         Hp         User freedb           17         H         305         We         Hp         User freedb           17         H         305         We         Hp         User freedb           18         H         205         Su         Hp         User freedb           19         F         254         Su         Hp         User freedb           19         F         254         Su         Hp         User freedb           19         F         254         User         Hp         User freedb                                                                                                    | $\begin{array}{cccccccccccccccccccccccccccccccccccc$                                                                                                    | 1    | 4 D            | 5:29               | Kid               |                 | Нр             | User Feedb       |
| 16         W         Hp         User Freedo           17         Y                                                                                                    | 16         W <sub>1</sub> № 10         № 6         № 6         № 6         № 6         № 6         № 768         № 768         № 768         № 768         № 768         № 768         № 768         № 768         № 768         № 768         № 768         № 768         № 768         № 768         № 768         № 768         № 768         № 768         № 768         № 768         № 768         № 768                                                                                                    | 1    | 5 D            | 4:04               | Sisgo             |                 | Нр             | User Feedb       |
| 17         Hu.         3.05         We         Hp         User Feedb           18         T.         2.42         D***         Hp         User Feedb           19         F         2.58         Su         Hp         User Feedb           19         F         2.58         Su         Hp         User Feedb           20         B         5.45         Ure         Hp         User Feedb                                                                                                    | 17         Hu.         Liser Feedb           18         T         2.42         DY         Ho         User Freedb           19         F         2.55         Su         Ho         User Freedb           20         B         5.45         Um         Ho         User Freedb                                                                                                    | 1    | 6 W            | 4:02               | Lud               |                 | Hip            | User Feedb       |
| 18         T         2:42         Dr         Hip         User Feedb           19         F         2:58         Su         Hip         User Feedb           20         8         5:45         Lin         Hip         User Feedb                                                                                                    | 18 Τ 242 Dr Ηρ Use Feedb<br>19 F 256 Su Ηρ Use Feedb<br>20 B 545 Um Ηρ Use Feedb                                                                                                    | 1    | 7 H            | 3:05               | We                |                 | Нр             | User Feedb       |
| 19         F         2:58         Su         Hp         User Feedb           20         B         5:45         Lm         Hp         User Feedb                                                                                                    | 19 F., 2:58 Su., Hp., Use Peeds.,<br>20 B., 5:45 Um., Hp., Use Feeds.,                                                                                                    | 11   | 8 T            | 2:42               | Dr                |                 | Hp             | User Feedb       |
| 20 8 5:45 Lin Hp User Feedb                                                                                                    | 20 B 5:45 Lin Hp User Feedb                                                                                                    | 1    | 9 F            | 2:58               | Su                |                 | Нр             | User Feedb       |
|                                                                                                    |                                                                                                    | 2    | 0 B            | 5:45               | Lin               |                 | Нр             | User Feedb       |
|                                                                                                    |                                                                                                    |      |                |                    |                   |                 |                |                  |
|                                                                                                    |                                                                                                    |      |                |                    |                   |                 |                |                  |
|                                                                                                    |                                                                                                    |      |                |                    |                   |                 |                |                  |
|                                                                                                    |                                                                                                    |      |                |                    |                   |                 |                |                  |
|                                                                                                    |                                                                                                    |      |                |                    |                   |                 |                |                  |
|                                                                                                    |                                                                                                    |      |                |                    |                   |                 |                |                  |
|                                                                                                    |                                                                                                    |      |                |                    |                   |                 |                |                  |
|                                                                                                    |                                                                                                    |      | and all cardin | the distant in the | CADam marks and   | Californible    | 22200AA        | manhel Market    |
|                                                                                                    |                                                                                                    | K.01 | m(s) sele      | ccea to rip to     | c: pocuments and  | a percengs/hkhb | coover the poo | menca yny Music  |
| Remc() winkshel turg to C/Documents and Setting(0)4552309(b) Documents(0)fe Musc                                                                                                    | tend) which is up to C/Documen's and Setting(1)4652399% Documents)My Maic                                                                                                    | -7   | 0              |                    |                   | -               |                |                  |
| Rem(c) selected to rg to C-(Documents and Setting(I)H62239/Phy Documents(Phy Music                                                                                                    | tem(s) selected to rg to C(Documents and Setting(MSS209(MSS209(MS200(MSS209(MSS209(MSS209(MSS209(MSS209(MSS209(MSS209(MSS209(MSS209(MSS209(MSS209(MSS209(MSS209(MS2000(MS2000(MSS209(MS2000(MS2000(MS200(MS200(MS2000(MS200(MS20( |      | 0              | 00                 |                   | -               | Ready          |                  |
| Rem(c) Helecifed to ry to C (Documents and Setting(HM82399(Hy Documents)Hy Mas)                                                                                                    | tend) selected to p to C/Documents and Setting(HMS23399/HDScouments)(Hy Husc                                                                                                    |      |                |                    |                   |                 | ready          |                  |

- Vyberte hudební skladby, které chcete ripovat, a klepněte na tlačítko Ripovat hudbu na horním panelu nabídek.
- Hudební skladby budou převedeny na digitální kopie a přidány do knihovny aplikace Windows Media Player.

#### Nakupování skladeb online

Chcete-li nakupovat hudbu online, je třeba vybrat hudební obchod.

- Klepněte na malý trojúhelník v pravé horní části obrazovky a vyberte příkaz Procházet všechny obchody online.
- 2. Zvolte některý obchod a postupujte podle zobrazených pokynů.
- 3. Po zakoupení se skladba nebo album zobrazí v knihovně aplikace Windows Media Player.

| 🐉 Windows Media Player                                                                                                    | C                                                                                                    | × |
|----------------------------------------------------------------------------------------------------|----------------------------------------------------------------------------------------------------|---|
| Now Playing - Library Rip Burn Sync Gu                                                                                                    | ilde MSN Music UK Radio                                                                                                    |   |
| 🚰 Back 📓 🔯 🚱 🔯 💿 locator.metadata.windowsmedia.com                                                                                                    |                                                                                                    |   |
|                                                                                                    |                                                                                                    | ^ |
| Choice of Online Stores                                                                                                    |                                                                                                    |   |
| A world of music at your fingertips. One click access to the world's<br>from another-mix and match from a variety of stores and take it all<br>selection of music and video stores. Whether you are looking to pur<br>rent a movie, you can find exactly what you want from a variety of<br>in the Rayer today. Look for even more stores coming soon offerin<br>television. | largest music collection. Buy a song from one store or an album<br>with you. With the built-in Digital Media Mal, you have the largest<br>chase music downloads, spin up for a music subscription, or even<br>stores. Choose from the following music and video stores that are<br>g a wide range of cligital media from music, movies, sports, and |   |
|                                                                                                    | Discovery                                                                                                    |   |
| Watch live video, news and highlights from<br>famous and fascinating court cases.<br>Try Court TV Extra for FREE                                                                                                    | Discovery Entertainment through Windows Media<br>Player<br>Click here to enter the discovery broadband<br>experience                                                                                                    |   |
| Get the latest tracks by your favourite artists.                                                                                                    | 🕞 napster.                                                                                                    | ~ |
| Stopped                                                                                                    | in a second second second second second second second second second second second second second second second s                                                                                                    |   |

## Synchronizace obsahu aplikace Windows Media Library s přehrávačem

Po prvním připojení tohoto přehrávače k počítači aplikace **Windows Media Player** spustí **Průvodce instalací** zařízení. Můžete zvolit, zda chcete synchronizovat přehrávač s knihovnou aplikace **Windows Media Player** automaticky nebo ručně.

#### Automatická synchronizace

Když spustíte aplikaci **Windows Media Player** a připojíte tento přehrávač k počítači, bude obsah v přehrávači automaticky zaktualizován podle specifikovaných nastavení synchronizace.

#### Ruční synchronizace

Když spustíte aplikaci **Windows Media Player** a připojíte tento přehrávač k počítači, aktualizace obsahu nebude zahájena, dokud nevyberete obsah a neurčíte pořadí, ve kterém má být obsah synchronizován.

#### Nastavení automatické synchronizace

- I. Spustte aplikaci Windows Media Player.
- 2. Připojte tento přherávač k počítači pomocí dodaného kabelu USB.
- 3. Vyberte kartu Synchronizace a klepněte na nastavení Synchronizace nebo Nastavení synchronizace.

| 📲 Windows Me         | dia Player                                                              |                                        |             |          |         |                    |                       | • I = |     |
|----------------------|-------------------------------------------------------------------------|----------------------------------------|-------------|----------|---------|--------------------|-----------------------|-------|-----|
| Now Playing          | - Library Rip                                                           | Burn                                   | Sync        | Guide    | 1       | MSN Music          | UK R                  | ad ms |     |
| No device ha         | s been detected. Press                                                  | F5 to refresh                          | the Player. |          |         |                    |                       |       |     |
| 🚯 Start <u>S</u> ync | 🛃 Edit Pl <u>a</u> ylist 🛛 📓 Set u                                      |                                        |             |          |         |                    | 2 🖻                   |       |     |
| 💽 Sync List          |                                                                         |                                        | ſ           | <b>M</b> |         |                    |                       |       | ~   |
| itle                 | Artist                                                                  | Status                                 | Siz         | e Title  |         |                    |                       |       | 9   |
| To bu<br>from l      | uid a list of Rems to syn<br>the list above or click Edit Pile<br>list. | ize, select a pla<br>ylist to create a | wist<br>new |          | No devi | ce has been detect | ed. Press F5 t<br>er. | 0     |     |
| <                    |                                                                         |                                        | I           | > <      |         | 111                |                       | _     | ) > |
| 0 Item(s), Total     | Time: 0:00, 0 bytes                                                     |                                        |             |          |         |                    |                       |       |     |
|                      |                                                                         |                                        |             |          |         |                    |                       |       | -   |
|                      |                                                                         | -/                                     | Stopped     | _        | _       |                    | _                     | -     | ۲   |

- 4. Zobrazí se dialogové okno Nastavení synchronizace.
- 5. Zaškrtněte políčko Synchronizovat zařízení automaticky.
- 6. Zaškrtněte políčka, která odpovídají seznamům stop, které chcete synchronizovat.
- 7. Klepněte na tlačítko OK.

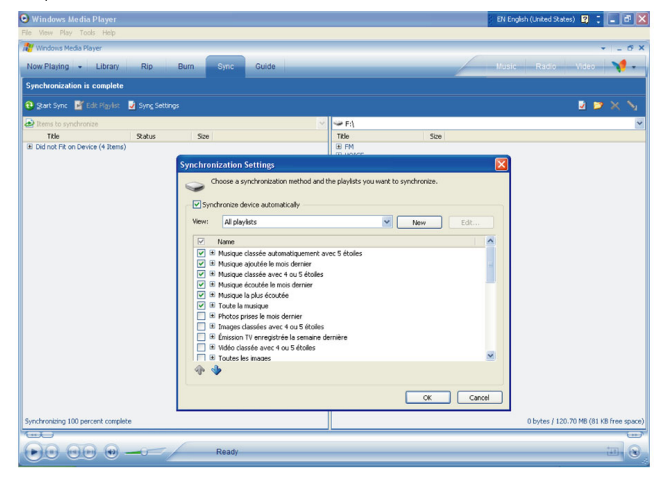

#### Nastavení ruční synchronizace

- I. Spustte aplikaci Windows Media Player.
- 2. Připojte tento přherávač k počítači pomocí dodaného kabelu USB.
- 3. Vyberte kartu Synchronizace.

| Windows Media Player      |                        | + _ O ×                     |
|---------------------------|------------------------|-----------------------------|
| Now Playing - Library Rip | Sync uide Shop for Mus | sic Listen to Radio 🛛 💭 🗸 » |
| Alchemy : Random          |                        | Sync List                   |
|                           |                        |                             |
|                           |                        |                             |
|                           |                        |                             |
|                           |                        |                             |
|                           |                        |                             |
|                           |                        |                             |
|                           |                        |                             |
|                           |                        |                             |
|                           |                        | Total Time: 0:00            |
|                           |                        |                             |
|                           |                        | 1000 D                      |
|                           |                        | COLUMN D                    |
|                           |                        | m.O                         |
|                           |                        |                             |
| ·                         |                        | (                           |
|                           |                        | 11 N                        |

4. V rozevírací nabídce v pravém podokně vyberte jako cílovou položku Philips nebo Philips GoGear.

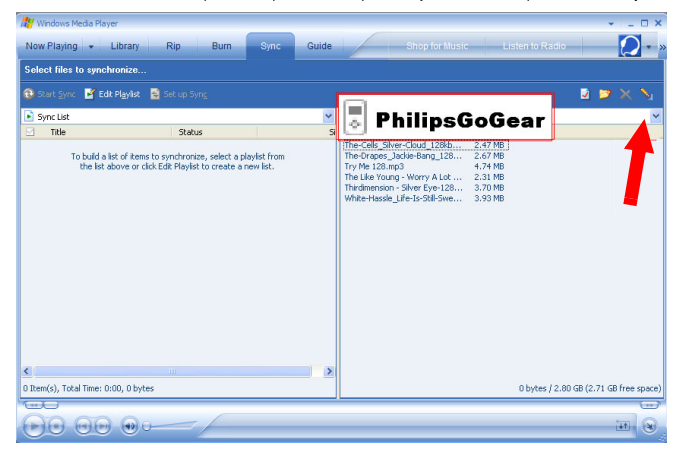

5. Pokud se nenacházejí v tomto seznamu, stisknutím klávesy F5 zaktualizujte zobrazení a akci zopakujte.

6. Klepnutím na kartu Knihovna přejděte do knihovny médií.

| 🔐 Wintews Med                                                                                                    |              |                          |        |            |                  |             |                      | ×                |
|----------------------------------------------------------------------------------------------------|--------------|--------------------------|--------|------------|------------------|-------------|----------------------|------------------|
| Library                                                                                                    | Rip Bur      | n Sync Gu                | lide   |            | Shop for Mu      | isic Lis    | ten to Radio         |                  |
| Sawb                                                                                                    | Nore Info    | Library Online           |        | 1          |                  | Nou Pla     | évaliet.             |                  |
| 2earch                                                                                                    | Store ino P  | Lorary Opuurs •          |        |            |                  | NOW FIG     | And For              |                  |
| A House<br>a J A House<br>a J A House<br>a D A House<br>a D A House<br>a D A House<br>a D A House<br>a D A House<br>a D A House<br>b A Loo Houjets<br>b Noor Flaying | Tiele Artist | Abum<br>There are no med | Rating | Genre L    | ength File Na    | Dreg        | Rems here to baild a |                  |
|                                                                                                    | <            |                          |        |            | >                |             |                      | Total Time: 0:00 |
| 👍 Add to Library 📼                                                                                                    | 0 Item(s)    |                          |        | Total Time | : 0:00 / 0 bytes | 🕄 Start Syn | t 🤹 Start Burn       |                  |
|                                                                                                    |              |                          |        |            |                  |             |                      |                  |

- 7. Klepnutím označte skladbu, kterou chcete zkopírovat.
- 8. Klepněte pravým tlačítkem myši na skladbu a vyberte příkaz Přidat do > seznamu synchronizace.

| 🔎 Search                                                                                                    | 🛃 More                                                                                    | [nfo 🛃 Library Options 📼                                                                                                    |                                                                                                    |                                                                                                    | Now Playing List                          |                  |
|----------------------------------------------------------------------------------------------------|-------------------------------------------------------------------------------------------|----------------------------------------------------------------------------------------------------|----------------------------------------------------------------------------------------------------|----------------------------------------------------------------------------------------------------|-------------------------------------------|------------------|
| All Mate<br>Constraints of the second second s | Title<br>Worry A Lot<br>Silver Gloud<br>Backe Bang<br>Silver Eye<br>Ae feel<br>'s Still S | Artist<br>The Like Yin<br>Concess<br>Discose<br>Play<br>Play Selected Items<br>Add to ber Rhym Like<br>Add to ber Rhym Like<br>Edit<br>Rate<br>Advance1 Tag Editor<br>Properties<br>Delete<br>Properties<br>Open Containing Fidder<br>Jump to Alturn | oung<br>Nutronic Science<br>e<br>Burn List<br>Symc List<br>Symc List<br>Like Humans Do<br>Dennis<br>Sample Playlist<br>Dennis<br>Panytime<br>New Playlist<br>Per-Load<br>3GB | Abum<br>So Sentous<br>We Can Replace You<br>Sondon<br>Sondon<br>J Boogris Dubhone Some<br>Life Is Sill Sweet | Drag kens here to buld a let of R<br>pkyr |                  |
|                                                                                                    | <                                                                                         | 11                                                                                                    |                                                                                                    | >                                                                                                    | <b>A</b>                                  | Total Time: 0:00 |
| Hos to ubrary                                                                                                    | 6 Item(s)                                                                                 |                                                                                                    |                                                                                                    | lotal Time: 21:37 / 19.85 MB                                                                                 | 😈 Start Sync 🛛 🥁 Start Burn               |                  |

9. Nebo přetáhněte skladbu do Seznamu sychronizace v pravém podokně.

| 💏 Windows Media Player                                                                                                    | _                                                                                                    |                                                                                                    | -                                                                                                    |                         | × = 03                                       |
|----------------------------------------------------------------------------------------------------|----------------------------------------------------------------------------------------------------|----------------------------------------------------------------------------------------------------|----------------------------------------------------------------------------------------------------|-------------------------|----------------------------------------------|
| Now Playing + Libra                                                                                                    | ny Rip Burn S                                                                                                    | Sync Guide                                                                                                    | Shop for Mu                                                                                                  | sic Listen to           | Radio 💋 -                                    |
| 🔎 Sea                                                                                                    | rch 🛛 🛃 More Info 🛃 Library                                                                                                | Options -                                                                                                    |                                                                                                    | 🛐 Sync List 🔹           |                                              |
| All Mask<br>Solutions<br>Solutions<br>Solutions<br>Solutions<br>Solutions<br>Solutions<br>All Viet<br>All Viet | Tele<br>Warry A.Let<br>Warry A.Let<br>Stelete Borg<br>Select Borg<br>Try No Feet, Goople & Copital<br>UP No Copital Select | Artist<br>The Life Young<br>The Colo<br>The Colo<br>The Colo<br>The Colorest<br>J Boogers Dubtrons Genere<br>White House | Abum<br>So Seriola<br>We Can Replaye You<br>Permanent Make<br>J Boogré D Dubtrons Some<br>Life Is Stal Sweet | Jacie Bang<br>Siver Eye | Ready to synchronize<br>Ready to synchronize |
|                                                                                                    | <                                                                                                    |                                                                                                    | >                                                                                                    |                         | Total Time: 6:57 / 6.38 M                    |
| 🚽 Add to Library 👻                                                                                                    | 6 Item(s)                                                                                                    |                                                                                                    | Total Time: 21:37 / 19.85 MB                                                                                 | to Explore Device       | 🔁 Start Sync 🔹                               |
|                                                                                                    | )0                                                                                                    | teady                                                                                                    |                                                                                                    |                         |                                              |

 Klepnutím na tlačítko Spustit synchronizaci v dolní části obrazovky zahájíte synchronizaci. Průběh bude zobrazen hned nad tlačítkem Spustit synchronizaci.

| 🔑 Search                                                                                                    | n 🛛 🛃 More Info 🚽 Library (                                                                   | Options -                                                                                    |                                                                                                    | 🛂 Sync List                                                                                                    |                                                        |
|----------------------------------------------------------------------------------------------------|-----------------------------------------------------------------------------------------------|----------------------------------------------------------------------------------------------|----------------------------------------------------------------------------------------------------|----------------------------------------------------------------------------------------------------|--------------------------------------------------------|
| M Hous<br>→ All Move<br>→ All Move<br>→ All Mov | Title<br>Skiver Cloud<br>Jackie Brung<br>Ungester Sterner<br>Skiver Eye<br>Ung is Still Sweet | Artist<br>The Calls<br>Drages<br>Joseph Yong<br>Joseph Yong<br>The dimension<br>Write Hassle | Abum<br>We Can Register You<br>Swelen<br>Joogapi abboni: Stanco<br>Joogapi abboni: Stanco<br>Permanent: Holday<br>Life Is Stal Sweet | The CdB_SHM=CbdJ_(200pcmg)<br>The Comp. Jone Bar<br>Re-Comp. Jone Bar<br>Re-Comp. Jone Bar<br>Re-Comp. Jone Bar<br>Re-Comp. Jone Bar<br>Materials, Jone Sha<br>Re-Comp. Jone Bar<br>Har<br>Har Lange<br>Har Lange<br>Har Lan | 2.47  <br>2.67  <br>3.70  <br>4.74  <br>2.31  <br>2.31 |
| Add to Library                                                                                                    | 6 Dem(c)                                                                                      |                                                                                              | Total Time: 21:37 / 19 85 MR                                                                                                    | In Evolute Device 3 Start Supr                                                                                                    |                                                        |

#### TIP

Pro přenášení hudby do tohoto přehrávače doporučujeme vždy používat aplikaci Windows Media Player. Pokud ovšem dáváte přednost aplikaci Windows Explorer, vždy zkopírujte hudbu do složky Média/ hudba, protože v opačném případě se skladby v přehrávači nezobrazí ani nebude možné je přehrát.

### Seznam stop aplikace Windows Media Player

#### Vytváření seznamu stop

- 1. Spustte aplikaci Windows Media Player.
- 2. Klepnutím na kartu Knihovna přejděte do knihovny médií.
- 3. Klepnutím zvýrazněte skladbu.

- 4. Klepněte pravým tlačítkem myši na skladbu a vyberte příkaz Přidat do > Dodatečný seznam stop...
- V dislogovém okně Přidat do seznamu stop vyberte existující seznam stop nebo klepnutím na příkaz Nový přidejte nový seznam stop.
- 6. Vybraná skladba bude přidána do seznamu stop.

TIP

Chcete-li vybrat více než jednu skladbu, stiskněte a podržte klávesu **<Ctrl>** na klávesnici a potom klepnutím vyberte libovolný počet skladeb.

Chcete-li v seznamu vybrat souvislou skupinu skladeb, klpeněte na první skladbu, potom stiskněte a podržte klávesu **<Shift>** na klávesnici a klepněte na poslední skladbu v seznamu, kterou chcete vybrat.

#### Přenášení seznamů stop

Seznamy stop můžete přenášet do tohoto přehrávače prostřednictvím funkce automatické synchronizace aplikace **Windows Media Player**. (Podrobné pokyny viz "Nastavení automatické synchronizace" na straně 12)

- I. Vyberte kartu Synchronizace.
- Klepněte na položku Sync settings (Nastavení synchronizace) nebo Setup Sync (Nastavení synchronizace), zaškrtněte políčko Synchronise device automatically (Synchronizovat zařízení automaticky) a vyberte seznamy stop, které mají být synchronizovány s přehrávačem.

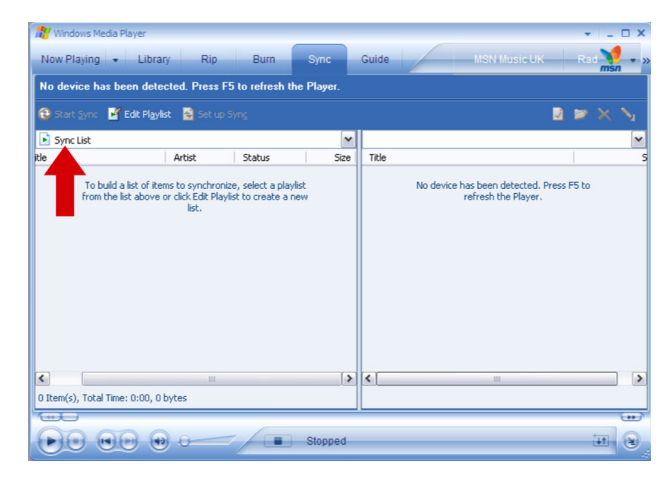

### Správa skladeb a seznamů stop a aplikaci Windows Media Player

#### Odstraňování skladeb a seznamů stop z knihovny aplikace Windows Media Player library

- I. Klepnutím označte položku.
- 2. Klepněte pravým tlačítkem myši a výběrem příkazu Odstranit odstraňte položku.

#### TIP

Prostřednictvím aplikace **Windows Media Player** nelze odstraňovat seznamy stop, které se nacházejí v přehrávači **GoGear**. Seznamy stop lze odstranit pouze prostřednictvím samotného zařízení nebo prostřednictvím aplikace Průzkumník Windows.

#### Vymazat stopy z přehrávače

Připojte přehrávač k počítači. Zvolte písně, které byste chtěli z přehrávače vymazat v položkách na panelu zařízení. Stiskněte klávesu Delete na klávesnici počítače.

#### Upravování informací o skladbách prostřednictvím aplikace Windows Media Player

- I. Vyberte kartu Knihovna.
- 2. Označte skladbu, kterou chcete upravit, klepněte pravým tlačítkem myši a vyberte příkaz Upravit.
- 3. Upravte přímo obsah v textovém poli.

#### Vyhledávání skladebá prostřednictvím aplikace Windows Media Player

- 1. Vyberte kartu Knihovna.
- 2. Zadejte hledaný řetězec do pole hledání.
- 3. Klepnutím na tlačítko Hledat zahajte vyhledávání.
- 4. Bude zobrazen seznam skladeb, která obsahují hledaný řetězec.
- 5. Tyto skladby můžete přehrávat, přenášet, odstraňovat, přidávat do seznamu synchronizace atd.

## Obrázky

#### DŮLEŽITÉ!

V počítači musí být nainstalován **modul plug-in zařízení Philips**. Tento modul plug-in je nezbytný pro aktivaci podpory obrázků v přehrávači. Je nainstalován automaticky z dodaného disku CD, když klepnete na tlačítko **Instalovat** v dialogovém okně **Instalovat software**.

Chcete-li se přesvědčit, zda je tento modul plug-in nainstalován, přejděte na **Ovládací panely** > Přidat nebo odebrat programy a zkontrolujte, zda je uveden **Modul plug-in zařízení Philips**.

## Aktivace podpory obrázků

- I. Spustte aplikaci Windows Media Player.
- 2. Přejděte na Nástroje > Možnosti > Přehrávač.
- 3. Zkotrolujte, zda je zaškrtnuté políčko Povolit podporu obrázků pro zařízení .

## Přidávání obrázků do knihovny aplikace Windows Media Player

- 1. Spustte aplikaci Windows Media Player.
- 2. Klepnutím na kartu Knihovna přejděte do knihovny médií.

| Winters Medi                                                                                                    |              |                           |              |                        |                                     |                |
|----------------------------------------------------------------------------------------------------|--------------|---------------------------|--------------|------------------------|-------------------------------------|----------------|
| Library                                                                                                    | Rip Bi       | urn Sync Guid             | de           | Shop for Music         | Listen to Radio                     |                |
| 🔎 Search                                                                                                    | 🛃 More Info  | Jubrary Options +         |              | <u>8</u>               | Now Playing List                    |                |
| Al Make<br>→ Al Make<br>→ Al Maxe<br>→ Al Make<br>→ Al Make<br>→ Al Make<br>→ Al Make<br>→ Al Make<br>→ Al Make<br>→ Al Make<br>→ Nove Flaghts<br>→ Nove Flaghts | Title Artist | Abun<br>There are no meda | Rating Genre | Longth File Non        | Drag items here to build a la glay, |                |
| - <b>B</b> -1-1-1-1-1-1-1-1-1-1-1-1-1-1-1-1-1-1-1                                                                                                    | <            | 2                         |              | >                      |                                     | Total Time: 0: |
| And to Lovary                                                                                                    | 0 Item(s)    |                           | Total        | Time: 0:00 / 0 bytes 🐮 | Start Sync 🦓 Start Burn             | 1.00           |
|                                                                                                    |              |                           |              |                        |                                     | (11) (B        |

3. Klepněte na tlačítko Přidat do knihovny v dolním levém rohu obrazovky.

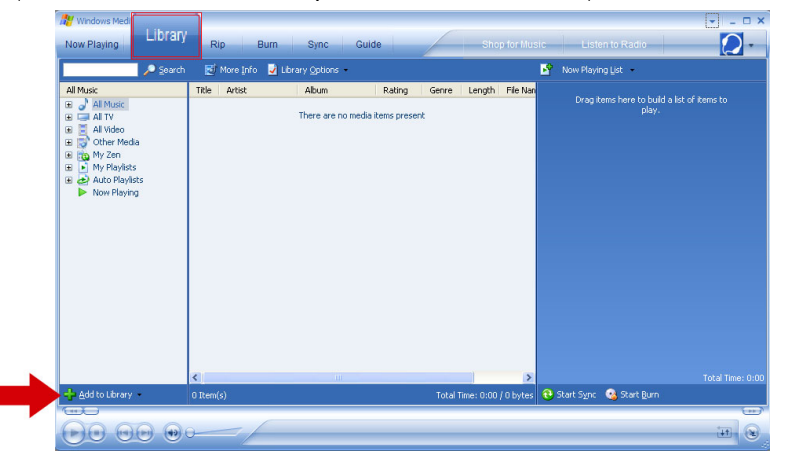

- 4. Zvolte Přidat Složku....
- 5. Vyberte složku, ve které uchováváte obrázky, a stiskněte tlačítko OK.

### Přenášení obrázků do přehrávače

#### DŮLEŽITÉ!

Obrázky lze přenášet pouze prostřednictvím aplikace Windows Media Player. Obrázky, které byly přetaženy pomocí aplikace Průzkumník Windows, se v zařízení nezobrazí.

- 1. Připojte tento ppřehrávač k počítači.
- 2. Spustte aplikaci Windows Media Player.
- 3. Vyberte kartu Synchronizace.

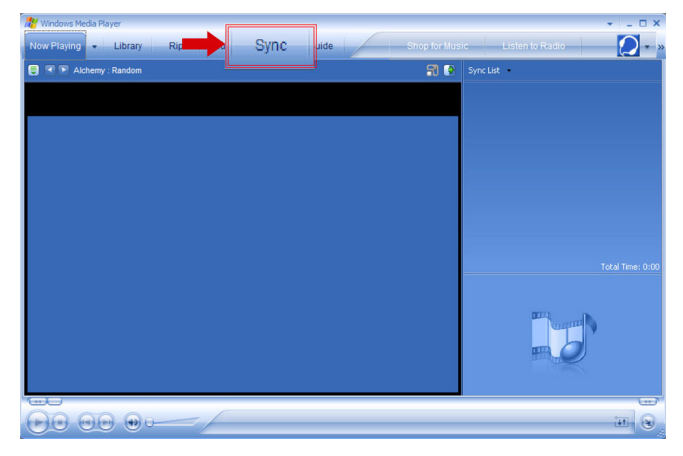

4. V rozevírací nabídce v pravém podokně vyberte jako cílovou položku Philips nebo Philips GoGear.

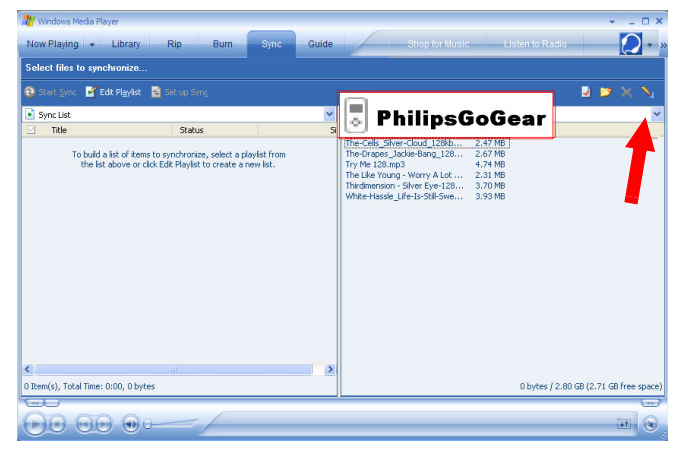

5. Pokud se nenacházejí v tomto seznamu, stisknutím klávesy F5 zaktualizujte zobrazení a akci zopakujte.

6. Klepnutím na kartu Knihovna přejděte do knihovny médií.

| 🔐 Windows Med      |            |                    |                |                        |              |                                   | ×      |
|--------------------|------------|--------------------|----------------|------------------------|--------------|-----------------------------------|--------|
| Library            | Rip B      | um Sync Gui        | de             | Shop for Mu            | sic List     | en to Radio                       | 0-     |
| Search             | More Info  | Library Options    |                |                        | Now Plavi    | na List                           |        |
| 1111               | The second |                    |                | i i i i i i i i i      |              |                                   |        |
| a                  |            | There are no media | i Remo present |                        |              | ems here to build a list<br>play. |        |
|                    | <          |                    |                | >                      |              |                                   |        |
| 💠 Add to Library 📼 | 0 Item(s)  |                    | Tota           | l Time: 0:00 / 0 bytes | 🔁 Start Sync | 🍕 Start Burn                      |        |
|                    |            | e                  |                |                        |              |                                   |        |
|                    | -/-        |                    |                |                        |              |                                   | 11 (B) |

7. Klepnutím na položku Všechny obrázky v levém podokně zobrazíte seznam obrázků.

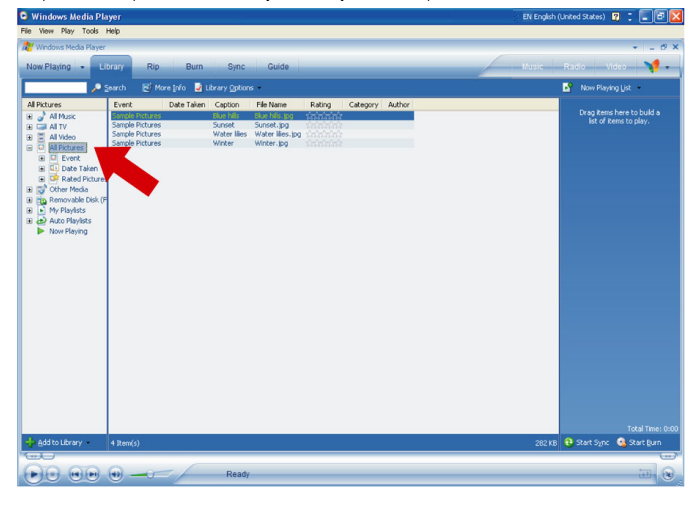

8. Klepnutím zvýrazněte obrázek, který chcete zkopírovat do přehrávače.

9. Klepněte pravým tlačítkem myši na obrázek a vyberte příkaz Přidat do > Seznam synchronizace.

| 🕽 Windows Media Pla                                                                              | iyer                                                                                                    |                                                                                                |                                                                                          | EN English (United States) 😰 📜 🗃 🔯                                                                              |
|--------------------------------------------------------------------------------------------------|----------------------------------------------------------------------------------------------------|------------------------------------------------------------------------------------------------|------------------------------------------------------------------------------------------|----------------------------------------------------------------------------------------------------|
| File View Play Tools I                                                                           | Help                                                                                                    |                                                                                                |                                                                                          |                                                                                                    |
| Windows Media Player                                                                             |                                                                                                    |                                                                                                |                                                                                          | * _ 6 X                                                                                                    |
| Now Playing - Li                                                                                 | brary Rip Burn                                                                                                    | Sync Guide                                                                                     |                                                                                          | Music Radio Video 🎀 🗸                                                                                           |
| ء مر 📃                                                                                           | jearch 🛛 🛃 More Info 🚽                                                                                                    | Library Options                                                                                |                                                                                          | Now Playing List 🔹                                                                                              |
| All Pictures                                                                                     | Event Date Taker                                                                                                    | h Caption File Name                                                                            | Rating Category Author                                                                   | The second second second second second second second second second second second second second second second se |
| Of All Music     Of All Music     Of All Music     Of All Mideo     Of All Pictures     Of Event | Sample Pictures<br>Sample Pictures<br>Sample Pictures<br>Sample Pictures                                                                                                    | Blue hils blue hils.jpg<br>Sunset Sunset.jpg<br>Water lifes Water lifes.j<br>Winter Winter.jpg | Play<br>Play Selected Items<br>Add to Now Playing List<br>Add to Description Description | list of items to play.                                                                                          |
| <ul> <li>Date Taken</li> <li>Rated Pictures</li> </ul>                                           |                                                                                                    |                                                                                                | Edit                                                                                     | in edit)                                                                                                    |
| Other Media     Removable Disk (F                                                                |                                                                                                    |                                                                                                | Advanced Tag Editor Additional Playlists.                                                |                                                                                                    |
| My Playists     Auto Playists                                                                    |                                                                                                    |                                                                                                | Pind Abum Into                                                                           |                                                                                                    |
| Now Playing                                                                                      |                                                                                                    |                                                                                                | Proverties                                                                               |                                                                                                    |
|                                                                                                  |                                                                                                    |                                                                                                | Open Containing Folder                                                                   |                                                                                                    |
|                                                                                                  |                                                                                                    |                                                                                                |                                                                                          |                                                                                                    |
|                                                                                                  |                                                                                                    |                                                                                                |                                                                                          |                                                                                                    |
|                                                                                                  |                                                                                                    |                                                                                                |                                                                                          |                                                                                                    |
|                                                                                                  |                                                                                                    |                                                                                                |                                                                                          |                                                                                                    |
|                                                                                                  |                                                                                                    |                                                                                                |                                                                                          |                                                                                                    |
|                                                                                                  |                                                                                                    |                                                                                                |                                                                                          |                                                                                                    |
|                                                                                                  |                                                                                                    |                                                                                                |                                                                                          |                                                                                                    |
|                                                                                                  |                                                                                                    |                                                                                                |                                                                                          |                                                                                                    |
|                                                                                                  |                                                                                                    |                                                                                                |                                                                                          |                                                                                                    |
|                                                                                                  |                                                                                                    |                                                                                                |                                                                                          |                                                                                                    |
|                                                                                                  | and the second second se |                                                                                                |                                                                                          | Total Time: 0:0                                                                                                 |
| Add to Library                                                                                   | 4 Item(s)                                                                                                    |                                                                                                |                                                                                          | 282 KB 😲 Start Sync 😘 Start Burn                                                                                |
| 0000                                                                                             |                                                                                                    |                                                                                                |                                                                                          |                                                                                                    |
|                                                                                                  | •                                                                                                    | Ready                                                                                          |                                                                                          |                                                                                                    |

- 10. Nebo přetáhněte obrázek do Seznamu synchronizace v pravém podokně.
- Klepnutím na tlačítko Spustit synchronizaci v dolní části obrazovky zahájíte synchronizaci. Průběh bude zobrazen hned nad tlačítkem Spustit synchronizaci.

| 🕒 Windows Media Pla    | iyer            |              |              |                 |        |          |        | EN Englis | h (United States) 🛛 | : 🗆 🖻 🛛                                        |
|------------------------|-----------------|--------------|--------------|-----------------|--------|----------|--------|-----------|---------------------|------------------------------------------------|
| File View Play Tools I | Help            |              |              |                 |        |          |        |           |                     |                                                |
| R Windows Media Player |                 |              |              |                 |        |          |        |           |                     | + _ 6 X                                        |
| Now Playing +          | brary Rip       | Burn         | Sync         | Guide           |        |          |        | Music     | Radio Video         | ¥-                                             |
| P =                    | jearch 🛃 M      | ore Info 🚽 L | brary Option | 5 °             |        |          |        |           | 📓 Sync List 🔹       |                                                |
| All Pictures           | Event           | Date Taken   | Caption      | File Name       | Rating | Category | Author |           | Water Mes<br>Supret | May not fit<br>May not fit                     |
| 🗟 🎳 All Music          | Sample Pictures |              | Elue hills   | Blue hills.tpg  | 100000 | ·        |        |           | ~~~~                |                                                |
|                        | Sample Pictures |              | Water lies   | Water lifes.inc | 0.0000 |          |        |           |                     |                                                |
| All Video              | Sample Pictures |              | Winter       | Winter.jpg      |        |          |        |           |                     |                                                |
| Al Pictures            |                 |              |              |                 |        |          |        |           |                     |                                                |
| C Date Taken           |                 |              |              |                 |        |          |        |           |                     |                                                |
| Rated Pictures         |                 |              |              |                 |        |          |        |           |                     |                                                |
| Other Media            | 1               |              |              |                 |        |          |        |           |                     |                                                |
| 🕢 📷 Removable Disk (F  |                 |              |              |                 |        |          |        |           |                     |                                                |
| My Playlists           |                 |              |              |                 |        |          |        |           |                     |                                                |
| 🛞 🤣 Auto Playlists     |                 |              |              |                 |        |          |        |           |                     |                                                |
| Now Playing            |                 |              |              |                 |        |          |        |           |                     |                                                |
|                        |                 |              |              |                 |        |          |        |           |                     |                                                |
|                        |                 |              |              |                 |        |          |        |           |                     |                                                |
|                        |                 |              |              |                 |        |          |        |           |                     |                                                |
|                        |                 |              |              |                 |        |          |        |           |                     |                                                |
|                        |                 |              |              |                 |        |          |        |           |                     |                                                |
|                        |                 |              |              |                 |        |          |        |           |                     |                                                |
|                        |                 |              |              |                 |        |          |        |           |                     |                                                |
|                        |                 |              |              |                 |        |          |        |           |                     |                                                |
|                        |                 |              |              |                 |        |          |        |           |                     |                                                |
|                        |                 |              |              |                 |        |          |        |           |                     |                                                |
|                        |                 |              |              |                 |        |          |        |           |                     |                                                |
|                        |                 |              |              |                 |        |          |        |           |                     |                                                |
|                        |                 |              |              |                 |        |          |        |           |                     |                                                |
|                        |                 |              |              |                 |        |          |        |           |                     |                                                |
|                        |                 |              |              |                 |        |          |        |           |                     |                                                |
|                        |                 |              |              |                 |        |          |        |           |                     |                                                |
|                        |                 |              |              |                 |        |          |        |           |                     |                                                |
| Add to Library         | 4 Item(s)       | _            |              |                 |        |          |        | 282 8     | R to Explore Device | <ul> <li>151 KB</li> <li>Start Sync</li> </ul> |
|                        |                 | _            | _            |                 | _      |          |        |           |                     |                                                |
| 00000                  | ~               | -            |              |                 |        |          |        |           |                     |                                                |
|                        | (1) -0          | = /          | Ready        | -               |        | _        |        |           | _                   |                                                |
|                        | 0               |              |              |                 |        |          |        |           |                     |                                                |

12. Zobrazí se místní zpráva s informacemi o průběhu synchronizace.

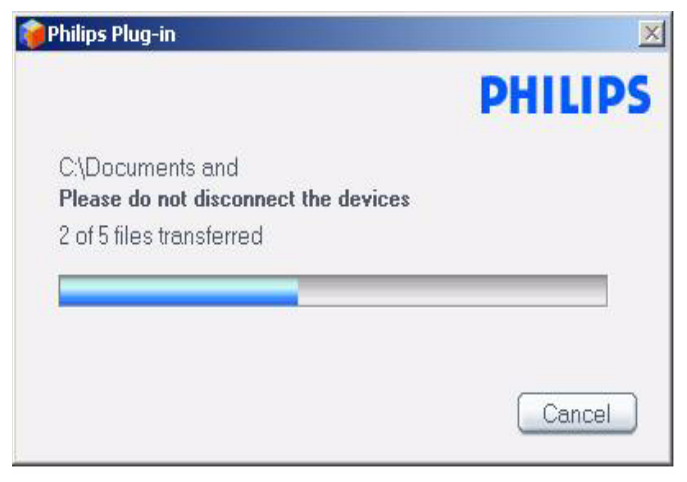

13. Jakmile místní okno zmizí, přenos je dokončen a můžete přehrávač odpojit.

## Podrobné pokyny pro ovládání Režim hudby

V tomto přehrávači je předem uloženo několik hudebních skladeb. Digitální hudbu a kolekce obrázků můžete přenášet z počítače do přehrávače prostřednictvím aplikace **Windows Media Player**. Další informace o přenášení hudby viz on page 9.

## Vyhledávání hudby

 Výběrem položky MUSIC (HUDBA) v hlavní nabídce přejděte do režimu hudby. Můžete hledat v následujících možnostech hudby:

#### Music (Hudba)

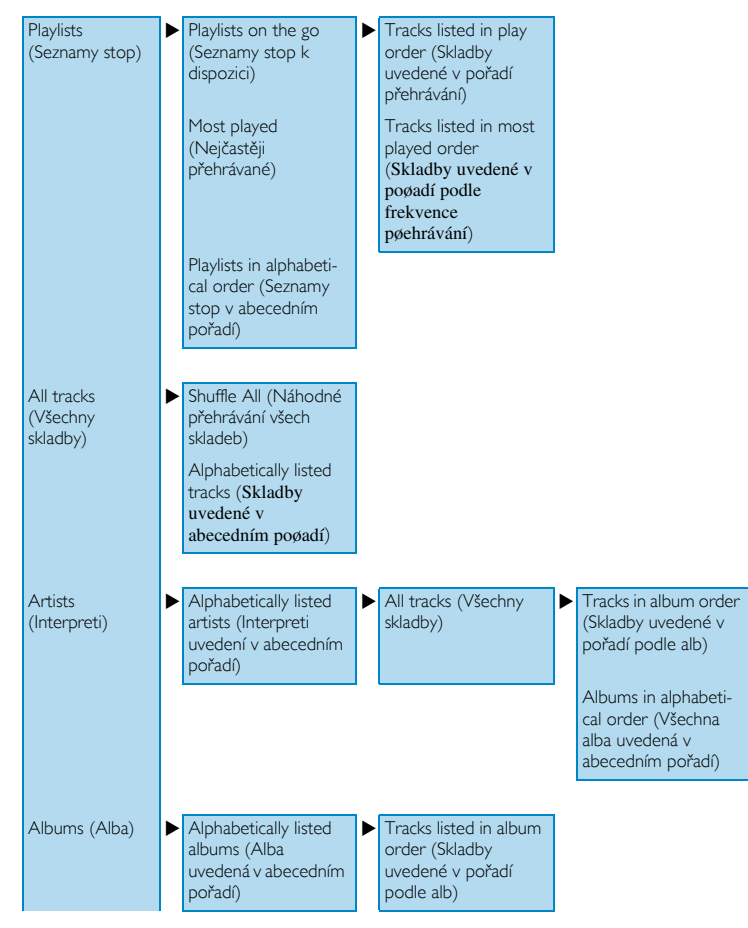

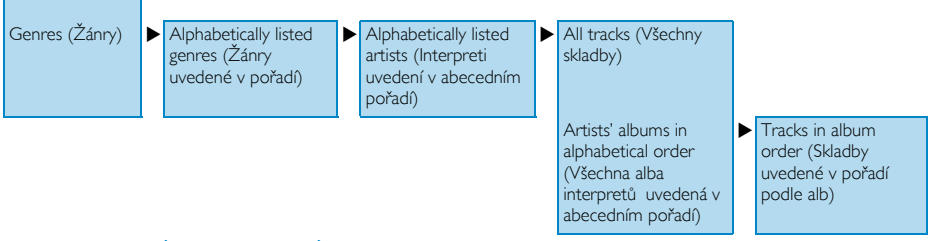

- 2. Pomocí SVISLÉHO DOTYKOVÉHO PRUHU procházejte možnostmi nahoru a dolů.
- 3. Stisknutím tlačítka ▶ proveďte výběr nebo se stisknutím tlačítka ◀ vratte na předchozí úroveň.
- 4. Stisknutím tlačítka 🔰 spusťte přehrávání výběru.

#### TIP

Funkce **Superplay™**umožňuje přehrát vybranou hudbu nebo album ihned z libovolného bodu od úrovně 2 po úroveň 6 stisknutím tlačítka **►II** po výběru.

### Ovládací prvky

Během přehrávání hudby máte k dispozici následující funkce:

| Funkce                      | Ovládání                       |
|-----------------------------|--------------------------------|
| Přehrát/pozastavit hudbu    | Stiskněte tlačítko 📕           |
| Přejít na další skladbu     | Stiskněte tlačítko 🍽           |
| Přejít na předchozí skladbu | Stiskněte tlačítko <           |
| Vyhledávání dopředu         | Stiskněte a podržte tlačítko 🍉 |
| Vyhledávání dozadu          | Stiskněte a podržte tlačítko < |
| Přístup do nabídky možností | Stiskněte tlačítko MENU        |
| Návrat k procházení         | Stiskněte tlačítko <           |

### Režim přehrávání

Můžete nastavit přehrávač na náhodné přehrávání hudebních skladeb (**Shuffle All** (Náhodně přehrávat všechny skladby) ) nebo opakované přehrávání (**Repeat One** (Opakovat jednu skladbu) ) nebo **Repeat All** (Opakovat všechny skladby) ) .

- I. V hlavní nabídce vyberte položku Settings (Nastavení) > Play mode (Režim přehrávání).
- 2. Pomocí SVISLÉHO DOTYKOVÉHO PRUHU procházejte možnostmi nahoru a dolů.
- Stisknutím tlačítka ► vyberte některou možnost.
- 4. Dalším stisknutím tlačítka ► zrušte výběr možnosti.

Během přehrávání hudby se zobrazí následující obrazovka aktvního režimu přehrávání.

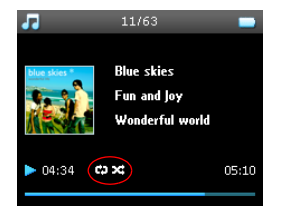

TIP

K výše uvedeným režimům přehrávání můžete také přistupovat během přehrávání hudby stisknutím tlačítka MENU.

### Nastavení zvuku

Tento přehrávač umožňuje upravovat nastavení ekvalizérů pro přehrávání hudebních skladeb.

I. V hlavní nabídce vyberte položku **Nastavení** > **Nastavení zvuku**.

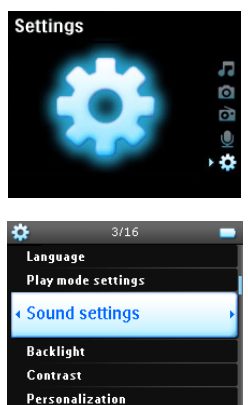

 Pomocí SVISLÉHO DOTYKOVÉHO PRUHU procházejte možnostmi v seznamu: SRS WOW, Rock, Funk, Techno, HipHop, Classical (Klasická hudba), Jazz, Spoken Word (Mluvené slovo), Custom (Vlastní) nebo Off (Vypnuto).

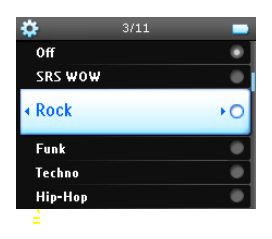

- 3. Stisknutím tlačítka ► vyberte požadovanou možnost.
- Nastavení Custom (Vlastní) umožňuje specifikovat požadované nastavení ekvalizéru provedením individuálních nastavení hloubek (B), nízkých tónů (L), středních tónů (M), vysokých tónů (H) a výšek (T).

### Playlist on the go (Mobilní seznamy stop)

Playlist on the go (Mobilní seznam stop) je seznam stop, který lez vytvořit v přehrávači na cestě.

Vvšechny skladby budou v seznamu stopzobrazeny v pořadí přehrávání. Nové sskladby budou automaticky přidávány na konec seznamu.

#### Přidávání skladeb do mobilního seznamu stop

Do seznamu **Playlist on the go** (Mobilní seznam stop) můžete přidávat oblíbené skladby, alba, interprety a žádry během přehrávání hudby.

- I. Stiskněte tlačítko MENU.
- 2. Vyberte příkaz Add to Playlist on the go (Přidat do mobilního seznamu).
- Zobrazí se zpráva [název položky] added to playlist on the go (Položka [název položky] byla přidána do mobilního seznamu stop).

Rovněž můžete přidávat skladby, alba, interprety a žánry do seznamu **Playlist on the go** (Mobilní seznam stop) z hudební knihovny.

- 1. Stiskněte tlačítko MENU a vyberte příkaz Add to Playlist on the go (Přidat do mobilního sezňamu stop).
- Zobrazí se zpráva [název položky] added to playlist on the go (Položka [název položky] byla přidána do mobilního seznamu stop).

#### Přehrávání mobilního seznamu stop

- I. Vyberte položku Music (Hudba) > Playlist (Seznam stop) > Playlist on the go (Mobilní seznam stop),
- 2. Vyberte požadovaný seznam stop a stiskněte tlačítko >II.

#### Vymazání mobilního seznamu stop

Můžete vymazat všechny skladby v seznamu **Playlist on the go** (Mobilní seznam stop).

- I. Vyberte položku Music (Hudba) > Playlist (Seznam stop) > Playlist on the go (Mobilní seznam stop),
- 2. Stiskněte tlačítko MENU a vyberte příkaz Clear (Vymazat) Playlist on the go (Mobilní seznam stop).

#### TIP

Tato operace vyprázdní seznam **Playlist on the go** (Mobilní seznam stop), ale neodstraní dané skladby z přehrávače.

#### Uložení mobilního seznamu stop

Můžete uložit seznam **Playlist on the go** (Mobilní seznam stop). Seznam bude uložen pod jiným názvem a seznam **Playlist on the go** (Mobilní seznam stop) bude vyprázdněn.

- 1. Během přehrávání hudby stiskněte tlačítko MENU.
- 2. Vyberte příkaz Save playlist on the go (Uložit mobilní seznam stop).
- 3. Zobrazí se zpráva Save playlist on the go? (Uložit mobilní seznam stop?).
- 4. Potvrďte stisknutím tlačítka Save (Uložit).
- Zobrazí se zpráva Playlist-on-the-go saved as: Playlist-on-the-go YYYY-MM-DD-XX (Mobilní seznam stop uložen jako: Mobilní-seznam-stop RRRR-MM-DD-XX).

#### Odstraňování skladeb z mobilního seznamu stop

Můžete odstranit konkrétní skladby ze seznamu Playlist on the go (Mobilní seznam stop).

- Vyberte skladbu v části Music (Hudba) > Playlists (Seznamy stop) > Playlist on the Go (Mobilní seznam stop).
- 2. Stiksněte tlačítko MENU a vyberte příkaz Remove track from list (Odebrat z seznamu stop).

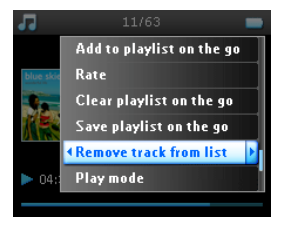

- 3. Zobrazí se zpráva Remove [název skladby] from playlist? (Odebrat [název skladby] ze seznamu stop?).
- Klepnutím na tlačítko Remove (Odebrat) odstraníte skladbu se seznamu Playlist on the go (Mobilní seznam stop).

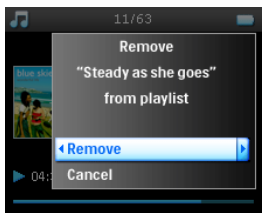

 Zobrazí se skladba [název skladby] has been removed from playlist! (Skladba [název skladby] byla odebrána ze seznamu stop!).

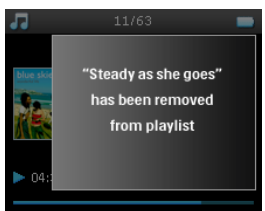

#### POZNÁMKA! Skladba bude odebrána pouze ze seznamu stop, nikoli z přehrávače.

#### Most played (Nejčastěji přehrávané)

Výběrem tohoto seznamu stop můžete přehrát 100 nejčastěji přehrávaných skladeb.

- V hlavní nabídce vyberte položku Music (Hudba)> Playlists (Seznamy stop) > Most played (Nejčastěji přehrávané).
- V seznamu se zobrazí 100 skladebnejčastěji přehrávaných v tomto přehrávači. První skladba v tomto seznamu je nejčastěji přehrávaná.
- Chcete-li vynulovat počet přehrání, vyberte Settings (Nastavení) > Music library settings (Nastavení hudební knihovny) > Reset play count (Vynulovat počet přehrání).

#### Další seznamy stop

Můžete přenášet seznamy stop do přehrávače pomocí aplikace **Windows Media Player**. Podrobné pokyny viz "Přenášení seznamů stop" na straně 16.

#### Odstranění seznamu stop z přehrávače

Seznam stop nelze z přehrávače odstranit prostřednictvím aplikace **Windows Media Player**. Doporučujeme odstranit seznam stop prostřednictvím samotného přehrávače.

- I. Spusťte přehrávání seznamu stop, který chcete odstranit.
- 2. Stiskněte tlačítko MENU (NABÍDKA).
- 3. Vyberte příkaz Delete playlist (Odstranit seznam stop).
- 4. Zobrazí se zpráva Delete [název seznamu stop]? (Odstranit [název seznamu stop]?).
- 5. Vyberte příkaz Delete (Odstranit).
- 6. Zobrazí se zpráva [název seznamu stop] deleted! (Seznam stop [název seznamu stop] byl odstraněn!).

### Hodnocení skladeb

Můžete ohodnotit každou skladbu I až 5 hvězdičkami.

Chcete-li ohodnotit skladbu, která se právě přehrává, stiskněte tlačítko MENU a vyberte položku Rate (Hodnocení). Potom ohodnotte skladbu od I do 5 hvězdiček.

Můžete také ohodnotit skladbu, která se právě nepřehrává.

- 1. Vyberte skladbu z hudební knihovny.
- 2. Stiskněte tlačítko MENU a vyberte položku Rate (Hodnocení).
- 3. Potom můžete ohodnotit skladbu od 1 do 5 hvězdiček.

| 1         |         | - |
|-----------|---------|---|
|           | None    | • |
| blue skie | 1 star  | • |
| 1.        | 2 stars | ٠ |
|           |         | ۲ |
|           | 4 stars | • |
| ► 04:     | 5 stars | • |

 Po příštím připojení přehrávače k počítači a spuštění aplikace Windows Media Player bude hodnocení skladeb v aplikaci Windows Media Player zaktualizováno informacemi v přehrávači.

## Now playing (Přehrávání)

Můžete procházet hudební knihovnu nebo obrázky během poslechu hudby.

Chcete-li se vrátit na obrazovku přehrávání, stisknutím tlačítka < přejděte zpět do hlavní nabídky a vyberte položku Now Playing (Přehrávání).

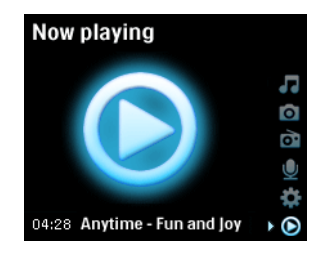

## Obrázky

V tomto přehrávači si můžete prohlížet oblíbené obrázky. Během procházení obrázků můžete zároveň poslouchathudbu nebo rádio.

### Přenášení obrázků do přehrávače

#### Z počítače

Můžete přenášet obrázky z počítače do přehrávače prostřednictvím aplikace **Windows Media Player**. Podrobné pokyny viz "Organizace a synchronizace obrázků a hudby s aplikací Windows Media Player" na straně 9.

#### Z fotoaparátu

Tento přehrávač může sloužit jako úložiště snímků. Můžete jej připojit k digitálnímu fotoaparátu<sup>®</sup> a přenášet snímky z fotoaparátu do přehrávače.

- Připojte fotoaparát k přehrávači pomocí propojovacího kabelu pro digitální fotoaparát. (Jedná se o volitelné příslušenství, které není s tímto přehrávačem dodáváno. Další podrobnosti viz "Volitelné příslušenství" na straně 2.)
- 2. Připojte menší konec kabelu k fotoaparátu a větší konec k přehrávači.
- 3. Zapněte fotoaparát a přehrávač.
- 4. Po rozpoznání fotoaparátu přehrávač ukončí aktuální činnost a přepne do režimu připojeného fotoaparátu.

\*Seznam podporovaných digitálních fotoaparátů viz strana 51.

5. Zobrazí se zpráva **[XX]GB available. Copy all pictures to camera?** (Velikost dostupné paměti přehrávače je xxGB/MB. Chcete zkopírovat všechny snímky z fotoaparátu?).

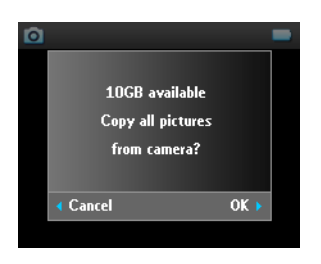

- 6. Potvrďte stisknutím tlačítka ►.
- 7. Zobrazí se zpráva Busy transferring. Do not disconnect. (Probíhá přenášení. Neodpojujte.)

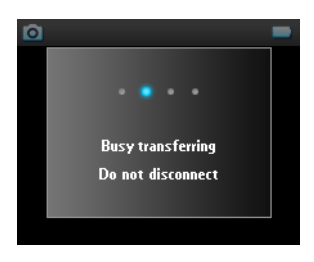

8. Následně se zobrazí místní zpráva:

Transfer completed. [number] pictures copied to <new folder name>. (Přenos byl dokončen, [počet] snímků bylo úspěšně zkopírováno do <název nové složky>.)

| ٥ |                    | - |
|---|--------------------|---|
|   |                    |   |
|   | Transfer completed |   |
|   | 68 pictures copied |   |
|   | to DSC_140705_1236 |   |
|   |                    |   |
|   |                    |   |
|   |                    |   |

- 9. Bezpečně odpojte fotoaparát od přehrávače. Přehrávače se vrátí do režimu Pictures (Obrázky).
- 10. Při každém přenosu snímků z digitálního fotoaparátu do tohoto přehrávače bude vytvořen nový fotoalbum. Chcete-li toho album najít, vyberte v hlavní nabídce položku Pictures (Obrázky)
- II. Výběrem alba From camera (Z fotoaparátu) zobrazíte snímky, které jste přenesli z fotoaparátu.

#### POZNÁMKA!

Při prohlížení snímků z fotoaparátu formou prezentace v televizoru, je minimální časový interval mezi snímky 10 sekund.

Snímky přenesené z fotoaparátu a zobrazené v úplné velikosti jsou o něco menší, než obrázky přenesené z počítače.

## Odesílání obrázků z přehrávače do počítače

- 1. Připojte tento přehrávač k počítači.
- 2. Tento přehrávač bude v programu Průzkumník Windows označen jako Philips nebo Philips GoGear.
- 3. Přejděte na Media (Média) > Pictures (Obrázky) > From camera (Z fotoaparátu).
- 4. Přetáhněte myší obrázky do požadovaného umístění v počítači.

### Hledání obrázků v přehrávači

Obrázky jsou v přehrávači uspořádány v albumech podobným způsobem, jako v aplikaci **Windows Media Player**.

I. Výběrem položky Pictures (Obrázky) v hlavní nabídce se zobrazí seznam všech fotoalb.

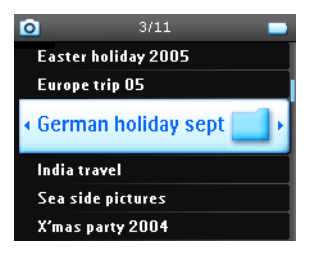

2. Vyberte fotoalbum, které si chcete prohlédnout. V albu uvidíte miniatury všech obrázků.

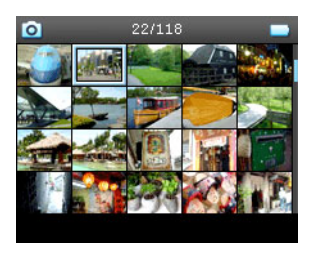

- Pomocí SVISLÉHO DOTYKOVÉHO PRUHU procházejte album a vyberte obrázek, který chcete zobrazit v celé velikosti.
- Můžete také procházet obrázky v režimu plného zobrazení kleppáním na horní nebo dolní konec SVISLÉHO DOTYKOVÉHO PRUHU a přecházením na další nebo předchozí obrázek.

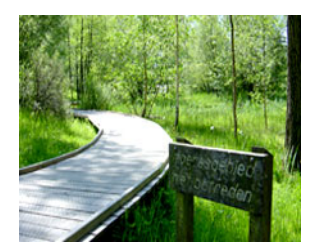

### Prezentace

Při prezentaci budou zobrazeny všechny obrázky v albumu v plné velikosti. Během prezentace se budou obrázky automativky měnit v daném intervalu. Během prezentace se může na pozadí přehrávat hudba z určeného seznamu stop.

#### Spustění prezentace

- I. V hlavní nabídce vyberte položku Pictures (Obrázky).
- 2. Vyberte fotoalbum, které si chcete prohlédnout.
- 3. Prezentaci můžete spustit ze seznamu alb, z náhledu minuatur nebo ze zobrazení v plné velikosti.
- 4. Stiskněte tlačítko MENU a vyberte položku Start slide show (Spustit prezentaci).
- 5. Prezentaci můžete ukončit stisknutím tlačítka <.

#### Hudba na pozadí prezentace

Během prezentace můžete přehrávat hudbu na pozadí tak, že přiřadíte seznam stop v části **Slide show settings** (Nastavení prezentace). Můžete zvolit přehrávání libovolného seznamu stop během prezentace.

- I. V hlavní nabídce vyberte položku Pictures (Obrázky).
- Stiskněte tlačítko MENU, vvyberte položku Slide show settings (Nastavení prezentace) > Slideshow music (Hudební doprovod prezentace) a zvolte některý seznam stop.

#### POZNÁMKA!

Během prezentace nelze skladby pozastavovat, přeskakovat nebo rychle posouvat dopředu nebo dozadu.

#### Přizpůsobení nastavení prezentace

Nastavení prezentace můžete přizpůsobit v nabídce Slide show settings (Nastavení prezentace).

| Nastavení                                     | Možnosti                                                         | Popis                                                                        |
|-----------------------------------------------|------------------------------------------------------------------|------------------------------------------------------------------------------|
| Slideshow music (Hudební doprovod prezentace) | Alphabetical playlists/<br>None (Abecední seznam<br>stop/Žádný)  | Zvolte seznam stop, který se má<br>přehrávat na pozadí během<br>prezentace   |
| Transitions (Přechody)                        | Off/ Vertical Wipe/ Fade<br>(Vypnuto/Rolovat svisle/<br>Zmizení) | Zvolte přechodový efekt mezi<br>snímky                                       |
| Time per slide (Čas snímku)                   | 4 Sec / 6 Sec / 8 Sec / 10<br>Sec / 20 Sec                       | Zvolte nastavení času mezi snímky                                            |
| Náhodná prezentace                            | On / Off (Zapnuto/<br>Vypnuto)                                   | Zvolte zobrazování snímků v<br>náhodném pořadí nebo v pořadí<br>podle albumu |
| Repeat slideshow (Opakovat<br>prezentaci)     | On / Off (Zapnuto/<br>Vypnuto)                                   | Zvolte opakování snímků                                                      |
| TV settings (Nastavení TV)                    | NTSC (USA) / PAL<br>(Evropa)                                     | Zvolte nastavení, které vyhovuje<br>vašemu televizoru                        |

#### Prezentace v televizi

Tento přehrávač podporuje zobrazování prezentace v televizi.

- 1. Připojte přehrávač k televizoru prostřednictvím stojánku.
- 2. V televizoru vyberte kanál A/V.
- 3. V přehrávači vyberte v hlavní nabídce položku Pictures (Obrázky).
- 4. Vyberte album, které si chcete prohlédnout.
- Stiskněte tlačítko MENU (NABÍDKA), vyberte položku Slide show settings (Nastavení prezentace) > TV settings (Nastavení TV) a zvolte NTSC nebo PAL podle toho, který systém váš televizor podporuje. Televizní stanice v Evropě obvykle vysílají v systému PAL a televizní stanice v USA obvykle podporují systém NTSC.
- 6. Vyberte položku Start slide show (Spustit prezentaci).
- 7. Snímky se zobrazí na obrazovce televizoru.

## Rádio\*

### Připojení sluchátek

Sluchátka slouží jako rozhlasová anténa. Pro zajištění optimálního příjmu mmusí být správně připojena.

## Výběr pásma VKV

V hlavní nabídce vyberte položku Settings (Nastavení) > Radio settings (Nastavení rádia).

| Oblast                  | Rozsah kmitočtu | Jednotky ladění |
|-------------------------|-----------------|-----------------|
| Evropa                  | 87,5 – 108 MHz  | 0,05 MHz        |
| Severní a jižní Amerika | 87,5 – 108 MHz  | 0,1 MHz         |
| Asie (jako Evropa)      | 87,5 – 108 MHz  | 0,05 MHz        |

### Automatické ladění

Výběrem položky Radio (Rádio) v hlavní nabídce přejděte do režimu rádia.

Rádio začne hrát od poslední přehrávané stanice.

 Chcete-li vyhledat rozhlasové stanice s nejsilnějším signálem v oblasti, stiskněte tlačítko MENU (NABÍDKA) a vyberte položku Auto tune (Automatické ladění).

| ò | 1/20            | -   |
|---|-----------------|-----|
|   | Save preset     |     |
|   | Select preset   |     |
|   | < Auto tune     | Þ   |
| - | Start FM record |     |
|   |                 |     |
|   |                 |     |
|   |                 | 108 |

 $^*$  Rádio VKV je k dispozici pouze v některých oblastech. Není k dispozici v Evropě.

 Přehrávač vyhledá stanice s nejsilnějším signálem a uloží je jako předvolby. Jako předvolby lze uložit maximálně 20 rozhlasových stanic.

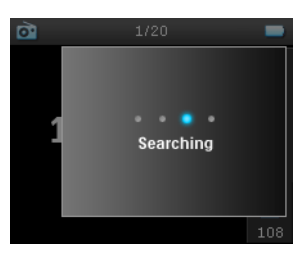

### Přehrání předvolené rozhlasové stanice

- I. Výběrem položky Radio (Rádio) v hlavní nabídce přejděte do režimu rádia.
- 2. Stisknutím tlačítka < nebo 🍉 procházejte předvolené stanice.

Chcete-li rychle přistoupit ke konkrétní předvolené stanici, stiskněte tlačítko MENU (NABÍDKA), vyberte příkaz Select preset (Vybrat předvolbu) a ze seznamu vyberte požadovanou stanici.

## Ruční ladění

- Klepnutím na dolní nebo horní konec SVISLÉHO DOTYKOVÉHO PRUHU můžete vyladovat krok po kroku.
- 2. Osa frekvence ukazuje frekvenční změny.
- Stisknutím a podržením horního nebo dolního konce SVISLÉHO DOTYKOVÉHO PRUHU můžete vyhledávat předchozí nebo další dostupnou stanici.
- Zobrazí se zpráva Searching (Probíhá hledání); při vyhledání stanice se silným signálem se vyhledávání zastaví.

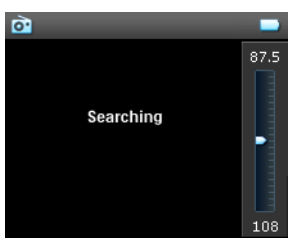

## Uložení stanice jako předvolby

I. V režimu rádia stiskněte tlačítko MENU (NABÍDKA) a vyberte položku Save preset (Uložit předvolbu).

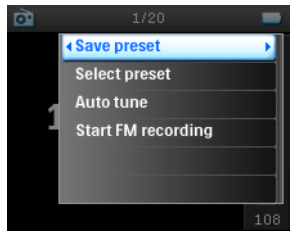

- 2. Vyberte číslo předvolby, pod které chcete stanici uložit.
- 3. Stisknutím tlačítka ► uložte stanici.

| 0 |           |          |     |
|---|-----------|----------|-----|
|   | Preset 01 | 107.95FM | ×   |
|   | Preset 02 |          |     |
| 1 | Preset 03 |          |     |
| _ | Preset 04 |          |     |
|   | Preset 05 |          |     |
|   | Preset 06 |          |     |
|   |           |          | 100 |

## Nahrávání

S tímto přehrávačem můžete nahrávat hlas, rozhlasové vysílání\* nebo z linkového zdroje.

### Nahrávání mikrofonem

I. V hlavní nabídce vyberte položku Recordings (Nahrávky).

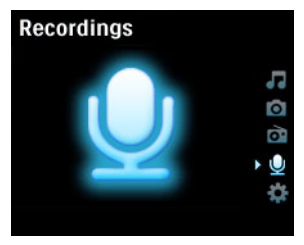

 $^{*}$  Rádio VKV je k dispozici pouze v některých oblastech. Není k dispozici v Evropě.

2. Výběrem příkazu Start MIC recording (Zahájit nahrávání z mikrofonu) zahajte nahrávání hlasu.

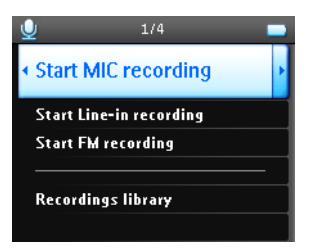

3. Na displeji přehrávače se zobrazí následující obrazovka nahrávání.

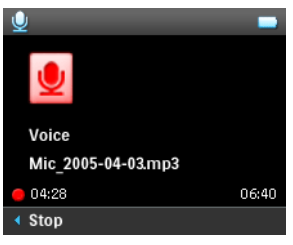

- 4. Stisknutím tlačítka < ukončete a uložte hlasovou nahrávku.
- 5. Na přehrávači se zobrazí proces ukládání.
- Vaše hlasová nahrávka bude uložena do přehrávači jako soubor PCM (přípona .wav). Tento soubor najdete v části Recordings (Nahrávky) > Recordings Library (Knihovna nahrávek) > MIC recordings (Nahrávky z mikrofonu).

## Nahrávání z rádia<sup>\*</sup>

- 1. Během poslechu rádia stiskněte tlačítko MENU (NABÍDKA).
- 2. Zvolte příkaz Start FM recording (Spuštění nahrávání z rádia).

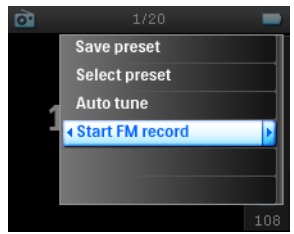

- 3. Stisknutím tlačítka < ukončete a uložte náhrávku z rádia.
- Vaše nahrávka z rádia bude uložena do přehrávači jako soubor PCM (přípona .wav). Tento soubor najdete
  v části Recordings (Nahrávky) > Recordings library (Knihovna nahrávek) > FM recordings (Nahrávky z
  rádia).

\* Rádio VKV je k dispozici pouze v některých oblastech. Není k dispozici v Evropě.

## Nahrávání z linkového zdroje

Nahrávání z linkového zdroje slouží k nahrávání hudebních skladeb v digitálním formátu přímo z vnějšího přehrávače.

- Připojte vnější přehrávač (například přenosný přehrávač CD nebo stereofonní systém) k tomuto přehrávači prostřednictvím stereofonního stojánku. (jedná se o volitelné příslušenství, které není s tímto přehrávačem dodáváno).
- Připojte jeden konec zvukového kabelu do zdířky linkového výstupu na stojánku a druhý konec k zařízení, ze kterého chcete nahrávat.
- Přejděte do hlavní nabídky přehrávače a vyberte položku Recordings (Nahrávky) > Start LINE-IN recording (Spustit nahrávání z linkového zdroje).
- 4. Zobrazí se zpráva Connect line-in (Připojte linkový zdroj).
- Stisknutím tlačítka ▶ spustíte nahrávání z linkového zdroje a současně spusťte přehrávání zařízení, ze kterého chcete nahrávat.
- 6. Stisknutím tlačítka < ukončíte nahrávání.
- Vaše nahrávka z linkového zdroje bude uložena do přehrávači jako soubor PCM (přípona .wav). Tento soubor najdete v části Recordings (Nahrávky) > Recordings library (Knihovna nahrávek) > Line-in recordings (Nahrávky z linkového zdroje).

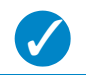

Během nahrávání můžete nahrávku poslouchat ze sluchátek.

### Přehrávání nahrávky

TIP

V hlavní nabídce vyberte položku **Recordings (Nahrávky)** > **Recordings library (Knihovna nahrávek)**. K dispozici jsou následující možnosti:

| MIC recordings (Nahrávky z mikrofonu)            | ► | Nahrávky uvedené v ČASOVÉM pořadí |
|--------------------------------------------------|---|-----------------------------------|
| Line-in recordings (Nahrávky z linkového zdroje) |   | Nahrávky uvedené v ČASOVÉM pořadí |
| FM recordings* (Nahrávky z rádia)                | ► | Nahrávky uvedené v ČASOVÉM pořadí |

- 1. Vyberte nahrávku, kterou si chcete poslechnout.
- 2. Stisknutím tlačítka 🔰 přehrajte vybranou nahrávku.

### Odstranění nahrávky

- 1. Během přehrávání nahrávky stiksněte tlačítko MENU.
- 2. Vyberte příkaz Delete recording (Odstranit nahrávku).
- 3. Zobrazí se zpráva Delete [název nahrávky]? (Odstranit [název nahrávky]?).
- Potvrďte stisknutím tlačítka ►.
- 5. Zobrazí se zpráva Recording [název nahrávky] deleted (Nahrávka [název nahrávky] odstraněna.).

<sup>\*</sup> Rádio VKV je k dispozici pouze v některých oblastech. Není k dispozici v Evropě.

## Odeslání nahrávek do počítače

- 1. Připojte tento přehrávač k počítači.
- 2. Tento přehrávač bude v programu Průzkumník Windows označen jako Philips GoGear.

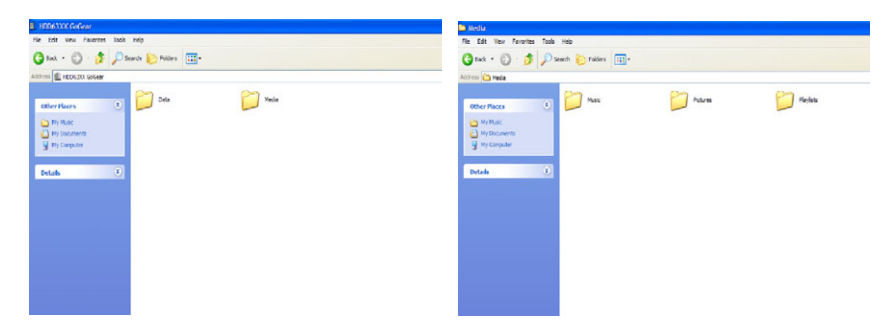

4. Přetáhněte myší soubory do libovolného umístění v počítači.

## Nastavení

I. V hlavní nabídce vyberte položku Settings (Nastavení).

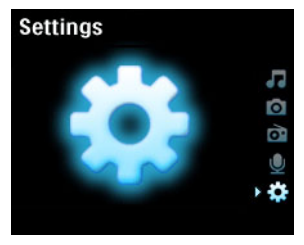

- 2. Pomocí SVISLÉHO DOTYKOVÉHO PRUHU vyberte požadovanou možnost.
- Stisknutím tlačítka ▶ přejdete na další úroveň nebo stisknutím tlačítka ◄ se vrátíte na předchozí úroveň.
- 4. Stisknutím tlačítka ▶ potvrďte výběr.
- 5. Stisknutím tlačítka < ukončete nabídku Settings (Nastavení).

K dispozici jsou následující možnosti:

| Nastavení                                  | Možnosti                                                                                                    |                                                                                              | Popis                                                                                                    |
|--------------------------------------------|----------------------------------------------------------------------------------------------------|----------------------------------------------------------------------------------------------|----------------------------------------------------------------------------------------------------|
| Language<br>(Jazyk)                        | English (angličtina), French<br>(francouzština), Italian<br>(italština), German<br>(němčina), Spanish<br>(španělština), Dutch<br>(holandština), Swedish<br>(švédština), Portuguese<br>(portugalština), Simplified<br>Chinese (zjednodušená<br>čínština), Traditional<br>Chinese (tradiční čínština),<br>Korean (korejština),<br>Japanese (japonština) |                                                                                              | Zvolte jazyk zobrazení na<br>displeji                                                                              |
| Play mode<br>(Režim<br>přehrávání)         | Shuffle All (Náhodné<br>přehrávání všech skladeb)                                                                                                    | On/ Off (Zapnuto/<br>Vypnuto)                                                                | Po zapnutí náhodného<br>přehrávání bydou vybrané<br>skladby přehrávány náhodně                                     |
|                                            | Repeat (Opakovat)                                                                                                    | No Repeat<br>(Neopakovat)/<br>Repeat One (Opak-<br>ovat jednu)/ Repeat<br>All (Opakovat vše) | Volbou Repeat I (Opakovat<br>jednu) nebo Repeat all<br>(Opakovat vše) budou vybrané<br>skladby opakovány ve smyčce |
| Sound Settings<br>(Nastavení<br>zvuku)     | SRS WOW, Rock, Funk,<br>Techno, HipHop,<br>Classical (Klasická), Jazz,<br>Spoken Word (Mluvené<br>slovo), Custom (Vlastní),<br>Off (Vypnuto)                                                                                                    |                                                                                              | Zvolte ekvalizér pro dosažení<br>optimálního hudebního zážitku                                                     |
| Backlight Timer<br>(Časovač<br>podsvícení) | 10 Sec / 30 Sec / 45 Sec /<br>60 Sec                                                                                                    |                                                                                              | Zvolte dobu podsvícení displeje                                                                                    |
| Contrast<br>(Kontrast)                     | Úrovně I – 6                                                                                                    |                                                                                              | Zvolte úroveň kontrastu pro<br>nastavení jasu.                                                                     |
| Skins (Vzhledy)                            | Skin one (Vzhled I)<br>Skin two(Vzhled I)                                                                                                    |                                                                                              | Přízpůsobte přehrávač vlastním<br>vzhledem.                                                                        |
| Album Art<br>(Grafika alba)                | On/ Off (Zapnuto/<br>Vypnuto)                                                                                                    |                                                                                              | Po zapnutí se u přehrávané<br>skladby zobrazí grafika alba                                                         |
| Sleep timer<br>(Časovač<br>vypnutí)        | 15 Min / 30 Min / 60 Min /<br>90 Min/ 120 Min / Off<br>(Vypnuto)                                                                                                    |                                                                                              | Zvolte nastavení časovače<br>vypnutí přehrávače automaticky<br>po 15, 30, 60, 90 nebo 120<br>minutách              |

| Time and date<br>(Čas a datum)                                  | Set time (Nastavit čas)<br>Set date (Nastavte<br>datumu)<br>Show time in header | (AM/PM)<br>On/ Off (Zapnuto/                                                                                                    | Nastavte datum a čas<br>přehrávače a zvolte zobrazení.                                                       |
|-----------------------------------------------------------------|---------------------------------------------------------------------------------|----------------------------------------------------------------------------------------------------|----------------------------------------------------------------------------------------------------|
|                                                                 | (Zobrazit čas v záhlaví)                                                        | vyphato)                                                                                                    |                                                                                                    |
| Clicker sound<br>(Zvuk tlačítek)                                | Device (Zařízení)                                                               | On/ Off (Zapnuto/<br>Vypnuto)                                                                                                    | Zvolte, zda má být při používání<br>dotykové plochy nebo tlačítek<br>slyšet zvuk cvaknutí.                   |
|                                                                 | Headphones (Sluchátka)                                                          | On/ Off (Zapnuto/<br>Vypnuto)                                                                                                    | Zvolte, zda má být při používání<br>dotykové plochy nebo tlačítek<br>slyšet zvuk cvaknutí ve<br>sluchátkách. |
| Information<br>(Informace)                                      | Information summary<br>(Souhrnné informace)<br>Číslo telefonního centra         | Capacity (Kapacita)/<br>Available space<br>(Volné místo)/<br>Firmware version<br>(Verzi firmwaru)/<br>Support site (Web<br>odborné pomoci) / | Zobrazí informace o přehrávači                                                                               |
| Music library<br>settings<br>(Nastavení<br>hudební<br>knihovny) | Reset play count<br>(Vynulovat počet<br>přehrání)                               |                                                                                                    | Slouží k vynulování seznamu<br>nejhranějších skladeb                                                         |
| Recording<br>settings<br>(Nastavení<br>nahrávání)               | Silence detection<br>(Detekce ticha)                                            | On/ Off (Zapnuto/<br>Vypnuto)                                                                                                    | Detekce ticha při nahrávání z<br>linkového zdroje rozdělí<br>nahrávku do samostatných stop                   |
| Radio settings<br>(Nastavení<br>rádia)                          | Europe (Evropa) / Ameri-<br>cas (severní a jižní<br>Amerika) / Asia (Asie)      |                                                                                                    | Zvolte region, ve kterém<br>používáte rádio VKV                                                              |
| Demo mode<br>(Ukázkový<br>režim)                                | Start (Spustit)                                                                 |                                                                                                    | Slouží ke spuštění ukázkového<br>režimu (tento režim ukončíte<br>stisknutím vypínače na 4<br>sekundy)        |
| Factory settings<br>(Nastavení<br>výrobce)                      | Restore Factory settings<br>(Obnovit nastavení<br>výrobce)                      |                                                                                                    | Slouží k obnovení výchozích<br>nastavení výrobce.                                                            |

# Používání tohoto přehrávače k uchovávání a přenášení datových souborů

Tento přehrávač lze používat k uchovávání a přenášení datových souborů kopírováním datových souborů do složky **Data** v přehrávači prostřednictvím aplikace **Windows Explorer**.

## Aktualizace přehrávače

Tento přehrávač je řízen vnitřním programem, který se nazývá firmware. Po zakoupení tohoto přehrávače mohou být zveřejněny nové verze firmwaru.

Softwarový program s názvem **Philips Device Manager** bude sledovat stav firmwaru přehrávače a upozomí vás, když bude nový firmware k dispozici. K tomuto účelu je zapotřebí připojení k Internetu.

Nainstalujte program **Philips Device Manager** z dodaného disku CD nebo si stáhněte nejnovější verzi z webu www.philips.com/support nebo www.usasupport.philips.com (uživatelé v USA)

Při každém připojení přehrávače k počítači se program **Philips Device Manager**automaticky připojí k Internetu a zkontroluje, zda jsou k dispozici aktualizace.

# Chcete-li ručně zkontrolovat, zda používáte aktuální firmware:

- 1. Připojte přehrávač k dodanému napájecím adaptéru AC/DC.
- 2. Připojte přehrávač k počítači.
- 3. Spusťte program Philips Device Manager z umístění Start > Programy > Philips Device Manager.

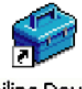

Philips Device Manager

4. Vyberte zařízení.

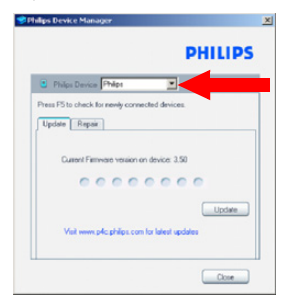

5. Klepněte na tlačítko Aktualizovat.

6. Program **Philips Device Manager** zkontroluje, zda je na Internetu k dispozici nový firmware a nainstaluje jej do počítače.

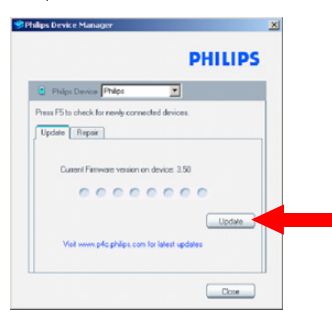

 Po zobrazení zprávy Update completed (Aktualizace byla dokončena) na obrazovce klepněte na tlačítko OK a odpojte přehrávač.

| 📽 Philips Device Manager                                                         | × |
|----------------------------------------------------------------------------------|---|
| PHILIPS                                                                          |   |
| Philips Device Philips                                                           |   |
| Philips Device Manager                                                           |   |
| Update completed. Please disconnect your<br>device to complete firmware upgrade. |   |
| Update _                                                                         |   |
| Visit www.p4c.philips.com for latest updates                                     |   |
| Close                                                                            |   |

8. Zobrazí se zpráva Updating Firmware (Probíhá aktualizace firmwaru).

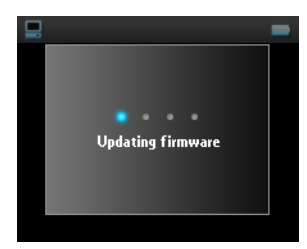

9. Ro restartování můžete přehrávač znovu používat..

## Odstraňování problémů

## Přehrávač přeskakuje skladby

Přeskočená stopa je pravděpodobně chráněna. Pravděpodobně nemáte dostatečná opravnění pro přehrání přeskočené stopy v tomto přehrávači. Informujte se o hudebních právech u poskytovatele skladby.

# Operační systém Windows nerozpoznal tento přehrávač

Zkontrolujte, zda je v poèítaèi spuštìn operaèní systém Windows XP.

## Přehrávač nelze zapnout

Baterie zařízení je vybitá po delší době nepoužívání.

Nabijte přehrávač.

V případě chyby zařízení připojte přehrávač k počítači a pomocí programu **Philips Device Manager** přehrávač resetujte.

1. Spusťte program Philips Device Manager z umístění Start > Programy > Philips Device Manager.

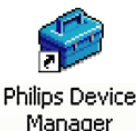

- 2. Vyberte toto zařízení.
- 3. Klepněte na kartu Repair (Opravit).

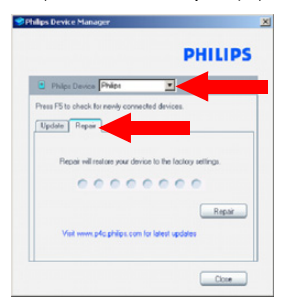

4. Klepněte na tlačítko Repair (Opravit).

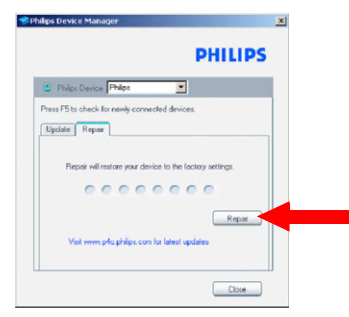

5. Bude zahájena obnova zařízení.

| 📽 Philips Device Manager        | δ                          |
|---------------------------------|----------------------------|
|                                 | PHILIPS                    |
| Philps Device Philps            |                            |
| Update Repair                   |                            |
| Repair will restore your device | n to the factory settings. |
| Vait www.p-to philps.com to     | Repair                     |
|                                 | Close                      |

#### DŮLEŽITÉ!

Veškerý obsah bude z přehrávače vymazán. Z tohoto důvodu před obnovou zazálohujte všechny soubory. Po opravě jednoduše znovu sesynchronizujte přehrávač , aby se do zařízení přenesla hudba.

6. Pokračujte klepnutím na tlačítko Yes (Ano).

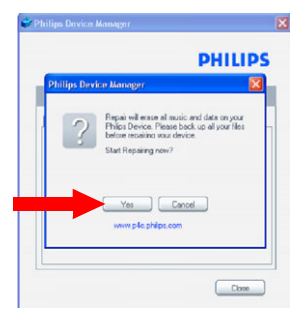

7. Po dokončení obnovení klepněte na tlačítko OK a odpojte přehrávač.

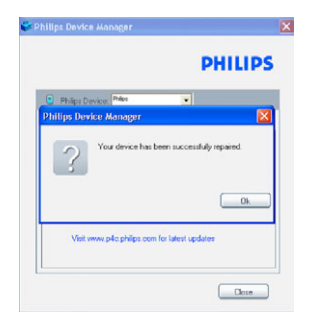

8. Zobrazí se zpráva Updating firmware (Probíhá aktualizace firmwaru).

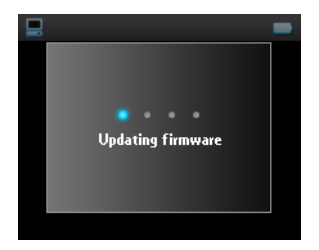

9. Po restartování můžete přehrávač znovu používat.

## Po přenesení není v přehrávači žádná hudba

Nemůžete-li najít skladby, které jste přenesli do přehrávače, zkontrolujte, zda jsou splněny následující podmínky:

- Přenesli jste skladby pomocí aplikace Windows Media Player? Soubory přenesené jiným způsobem budou rozpoznány pouze jako datové soubory. Neobjeví se v hudební knihovně přehrávače, ani je nebude možné přehrát.
- 2. Jsou skladby ve formátu MP3 nebo WMA? Jiné formáty nelze v tomto přehrávači přehrát.

# Po přenesení nejsou v přehrávači žádné obrázky

Nemůžete-li najít obrázky, které jste přenesli do přehrávače, zkontrolujte, zda jsou splněny následující podmínky:

 Přenesli jste obrázky pomocí aplikace Windows Media Player? Soubory přenesené jiným způsobem nelze v tomto zařízení zobrazit.

- 2. Je modul plug-in Philips Device nainstalován v počítači? Ihned po přenesení obrázků v aplikaci Windows Media Player se zobrazí místní obrazovka Philips. Pokud se nezobrazí, modul plug-in pravděpodobně chybí. Chcete-li se přesvědčit, zda je tento modul plug-in k dispozici v počítači, přejděte na p Ovládací panely > Přidat nebo odebrat programy a zkontrolujte, zda je uveden Modul plug-in zařízení Philips. Pokud ne, znovu nainstalujte software z dodaného disku CD.
- Pravděpodobně jste odpojili zařízení příliš brzo poté, co byl dokončen přenos obrázků v aplikaci Windows Media Player. Před odpojením zařízení vždy počkejte, až se zobrazí a zmizí místní zpráva Philips.
- 4. Jsou obrázky ve formátu JPEG? Obrázky jiných formátů nelze do přehrávače přenášet.

## Došlo k zamrznutí přehrávače GoGear

- Dojde-li k zamrznutí přehrávače (což je velice nepravděpodobné), neztrácejte hlavu. Jednoduše posuňte a
  podržte přepínač ON/OFF HOLD do polohy ON/OFF a současně stiskněte tlačítko VOLUME + (HLASITOST
  +). Podržte, dokud se přehrávač nevypne.
- 2. Stávající obsah v přehrávači nebude vymazán.
- Pokud se nic neděje, nechte nabíjet baterii alespoň 4 hodiny a zkuste přehrávač znovu zapnout nebo resetovat. Pokud problém přetrvává, pravděpodobně bude třeba obnovit přehrávač pomocí softwaru Philips Device Manager. (viz strana 44)

## Přehrávač je plný, ale obsahuje méně skladeb, než bylo předpokládáno

Skladby jsou ukládány na pevný disk přehrávače. Podle čísla modelu zjistěte skutečnou velikost pevného disku. Aby bylo možné v přehrávači uchovávat více skladeb, použijte skladby ve formátu WMA (64 kb/s) s variabilní přenosovou rychlostí.

## Špatný příjem rádia<sup>\*</sup>

Pokud nelze dosáhnout dobrého příjmu rádia GoGear, zkontrolujte, zda jsou splněny následující podmínky:

- I. Zkontrolujte, zda jste správně připojili originální sluchátka k přehrávači GoGear
- 2. V uzavřených prostorech může být rozhlasový signál špatný. Doporučujeme používat přehrávač venku.

<sup>\*</sup> Rádio VKV je k dispozici pouze v některých oblastech. Není k dispozici v Evropě.

## Bezpečnost a údržba

## Obecná údržba

Poškození a chybné RnBci výrobku lze předejít:

- S tímto digitalním zvukovým přehrávačem s pevným diskem manipulujte opatrně. Pro optimální ochranu pred nárazy použivejte ochranné pouzdro.
- Nevystavujte vysokým teplotám u topného zařízení nebo na přímém slunci.
- Chraňte zařízení přehrávače před pádem a nenechte na něj spadnout jiné předměty.
- Zabraňte ponoření zařízení přehrávače do vody. Zabraňte vniknutí vody do zdířky pro konektor sluchátek nebo do přihrádky baterie. Jinak hrozí vážné poškození zařízení.
- Zařízení přehrávače čistěte mírně navlhčeným hadříkem. Nepoužívejte čisticí prostředky s
  obsahem alkoholu, čpavku, benzénu nebo abrazivní prostředky, protože by mohly poškodit
  povrchovou úpravu zařízení přehrávače.
- Použití mobilních telefonů v blízkosti zařízení může způsobit rušení.
- Soubory zálohujte. V každém případě si ponechte původní soubory, které jste stáhli do zařízení hdd. Společnost Philips není zodpovědná za ztrátu obsahu v případě, že se výrobek poškodí.
- Spravujte (přenášejte, odstraňujte apod.) soubory pouze pomocí přibaleného hudebního softwaru. Vyhnete se tak problémům.

Provozní a skladovací teploty

- Zařízení hdd používejte na místech, kde je teplota vždy mezi 0 až 35° C (32 až 95° F)
- Zařízení hdd ukládejte na místo, kde je teplota vždy mezi -20 až 45° C (-4 až 113° F).
- Životnost baterií zařízení hdd se může při nízkých teplotách zkrátit.

## Bezpeãn poslech

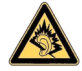

Nastavte si přiměřenou hlasitost.. Poslech se sluchátky při vysoké hlasitosti může poškodit sluch. Doporučujeme sluchátka typu SHE9500 určená pro tento výrobek.

#### Důležité (pro modely s přibalenými sluchátky):

Společnost Philips zaručuje u svých přehrávačů dodržení maximálního zvukového výkonu určeného příslušnými regulačními orgány pouze s původním modelem dodávaných sluchátek. V případě potřeby jejich výměny doporučujeme kontaktovat prodejce a objednat stejný model, jako byl původně dodán společností Philips.

## Bezpečnost v dopravě

Nepoužívejte zařízení při řízení nebo jízdě na kole, abyste nezpůsobili nehodu.

## Informace o autorských právech

- Všechny ochranné známky a registrované ochranné známky jsou vlastnictvím majitelů těchto známek.
- Neautorizovaným kopírováním a distribucí nahrávek z Internetu nebo disku CD dochází k porušení autorských práv a mezinárodních dohod.
- Neoprávnené zhotovení rozmnoženiny díla chráneného autorským zákonem vcetne pocítacových programu, souboru, rozhlasového nebo televizního vysílání nebo zvukového záznamu muže být neoprávneným zásahem do zákonem chránených práv duševního vlastnictví a naplnit skutkovou podstatu trestného cinu. Toto zarízení nesmí být použito k výše uvedenému jednání.

## Protokolování dat

Cílem společnosti Philips je zvyšovat kvalitu tohoto výrobku tak, aby přinášel uživateli kvalitnější zábavu. Pro identifikaci profilu používání toto zařízení protokoluje některé informace a data do energeticky nezávislé paměti. Tato data se používají k identifikaci a rozpoznávání veškerých závad nebo problémů, se kterými se při používání zařízení můžete setkat. Mezi ukládaná data může například patřit délka přehrávání v hudebním režimu, délka přehrávání v režimu rádia, počet vybití baterií atd. Uložená data neprozrazují obsah ani media použítá v zařízení ani zdroje stahování. Data uložená v přístroji jsou načtena a použíta POUZE, pokud uživatel předá přístroj servisnímu středisku Philips a POUZE za účelem jednoduššího rozpoznání chyb a jejich prevence. Uložená data musí být na požádání zpřístupněna uživatel.

## Likvidace starého výrobku

Tento výrobek je navržen a vyroben z materiálů a komponentů nejvyšší kvality, které je možné recyklovat a opětovně použít.

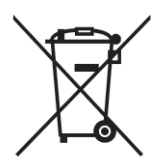

Pokud je výrobek označen tímto symbolem přeškrtnutého kontejneru, znamená to, že výrobek podléhá směrnici EU 2002/96/EC.

Informujte se o místním systému sběru tříděného odpadu elektrických a elektronických výrobků.

Postupujte podle místních pravidel a neodkládejte takové staré výrobky do běžného komunálního odpadu. Správná likvidace starého výrobku pomůže předcházet případným nepříznivým účinkům na životní prostředí a lidské zdraví.

## Úpravy

Úpravy neschválené výrobcem mohou ukončit oprávnění uživatele k provozu tohoto zařízení.

## Technické údaje

| Napájení                    | 830 mAh (HDD6330) Vnitřní nabíjecí baterie Li-ion<br>Vícenapětová nabíječka / adaptér: úplné nabití 4 hodiny; rychlonabíjení 1 hodina                                                                                                    |                                                                                                    |  |
|-----------------------------|----------------------------------------------------------------------------------------------------|----------------------------------------------------------------------------------------------------|--|
| Rozměry                     | 64 × 104 × 16,8 mm                                                                                                    |                                                                                                    |  |
| Hmotnost                    | 180 g                                                                                                    |                                                                                                    |  |
| Obraz / displej             | Displej LCD s bílým podsvícením, 220 × 176 obrazových bodů, 65 000 barev                                                                                                    |                                                                                                    |  |
| Zvuk                        | Odstup kanálů<br>Nastavení ekvalizéru                                                                                                    | 50 dB<br>Rock, Pop, Jazz, Classical (Klasická),<br>Dance (Taneční), Electronica, Lounge<br>(Hala), RnB, Hip Hop, Spoken Word<br>(Mluvené slovo) |  |
|                             | Kmitočtová odezva<br>Poměr signál/šum<br>Zvukový výkon (RMS)                                                                                                    | 20 - 16 000 Hz<br>> 82 dB<br>2 × 5 mW                                                                                                    |  |
| Přehrávání zvuku            |                                                                                                    |                                                                                                    |  |
| Doba přehrávání             | 15 hodin*                                                                                                    |                                                                                                    |  |
| Formát komprese             | MP3 (8 - 320 kb/s a VBR )<br>WAV<br>WMA (32 - 192 kb/s: Vzorkovací frekvence: 8/11.025/16/22.050/24/32/44.1/48 kHz)                                                                                                    |                                                                                                    |  |
| Podpora značek ID3          | Název alba, název žánru, název skladby a                                                                                                    | jméno interpreta                                                                                                    |  |
| Digitalizace zvuku          | Integrovaný mikrofon                                                                                                    | Mono                                                                                                    |  |
| Paměťové úložiště           |                                                                                                    |                                                                                                    |  |
| Kapacita integrované paměti | 30GB** Micro HDD                                                                                                    |                                                                                                    |  |
| Rádio / příjem / přenos     | pásmo rádia: VKV***                                                                                                    |                                                                                                    |  |
| Možnosti připojení          | Sluchátka s konektorem jack 3,5 mm, rozhraní USB 2.0, Konektor stojánku Philips, napájecí kabel 5V =                                                                                                    |                                                                                                    |  |
| Přenášení hudby a obrázků   | prostřednictvím aplikace Windows Media Player 10                                                                                                    |                                                                                                    |  |
| Přenášení dat               | prostřednictvím aplikace Průzkumník Windows                                                                                                    |                                                                                                    |  |
| Požadavky na systém         | operační systém Windows® XP (s aktualizací SP2 nebo vyšší)<br>procesor Pentium II nebo výkonnější<br>64 MB paměti RAM<br>I 00 MB volného místa na pevném disku<br>připojení k Internetu<br>Microsoft Internet Explorer 5.0 nebo novější<br>grafická karta<br>zvuková karta<br>port USB |                                                                                                    |  |

\* životnost baterií se liší v závislosti na používání.

\*\* Některé operační systémy zobrazují kapacitu v gigabajtech (GB), kde 1,0 GB = 2<sup>30</sup> = 1 073 741 824 bajtů.
 Výsledná kapacita v GB zobrazená v operačním systému bude menší vzhledem k používání této definice gigabajtu.
 \*\*\* Rádio VKV je k dispozici pouze v některých oblastech. Není k dispozici v Evropě.

Společnost PHILIPS vyhrazuje právo provádět změny konstrukce a specifikací za účelem zlepšování produktů bez předchozího upozornění.

## Podporované fotoaparáty

- Aiptek Pocket DV-4500
- Canon DIGITAL IXUS II
- Canon DIGITAL IXUS 400
- Canon IXY DIGITAL 500
- Canon PowerShot G3
- Canon PowerShot G5
- Canon PowerShot G6
- Canon PowerShot SD500
- Casio Exilim EX-Z55
- DigiLife 660
- FujiFilm FinePix 420
- FujiFilm FinePix A340
- FujiFilm FinePix F610
- FujiFilm FinePix F700
- FujiFilm FinePix S5000
- Gateway DC-M42
- Gateway DC T-50
- Hewlett-Packard Photosmart M407
- Hewlett-Packard Photosmart R507
- Hewlett-Packard Photosmart R707
- Hewlett-Packard Photosmart 945
- Kodak EasyShare DX4530
- Kodak EasyShare DX7590
- Kodak EasyShare DX7630
- Konica/Minolta DiMAGE F100
- Konica/Minolta DiMAGE Xt
- Konica/Minolta DiMAGE ZI

- Nikon Coolpix 2200
- Nikon Coolpix 3100
- Nikon Coolpix 4300
- Nikon Coolpix E2500
- Olympus CAMEDIA AZ-I
- Olympus C-7000 Zoom
- Olympus Stylus 300 Digital
- Olympus µ-mini Digital
- ORite VC2110
- Panasonic Lumix DMC-FZ10K
- Pentax Optio S40
- Samsung Digimax 360
- Samsung Digimax 370
- Sony Cyber-shotĆ DSC-PI0
- Sony Cyber-shot DSC-P93
- Sony Cyber-shot DSC-TI
- Sony Cyber-shot DSC-TI
- Sony Cyber-shot DSC-VI
- Sony Cyber-shot U DSC-U10
- Vivitar Vivicam 3345

This product is protected by certain intellectual property rights of Microsoft Corporation. Use or distribution of such technology outside of this product is prohibited without a license from Microsoft or an authorized Microsoft subsidiary.

Content providers are using the digital rights management technology for Windows Media contained in this device ("WM-DRM") to protect the integrity of their content ("Secure Content") so that their intellectual property, including copyright, in such content is not misappropriated. This device uses WM-DRM software to play Secure Content ("WM-DRM Software"). If the security of the WM-DRM Software in this device has been compromised, owners of Secure Content ("Secure Content Owners") may request that Microsoft revoke the WM-DRM Software's right to acquire new licenses to copy, display and/or play Secure Content. Revocation does not alter the WM-DRM Software is sent to your device whenever you download a license for Secure Content from the Internet or from a PC. Microsoft may, in conjunction with such license, also download revocation lists onto your device on behalf of Secure Content Owners.

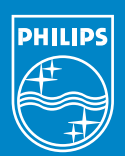

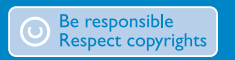

Specifications are subject to change without notice. Trademarks are the property of Koninklijke Philips Electronics N.V. or their respective owners 2005 © Koninklijke Philips Electronics N.V. All rights reserved.

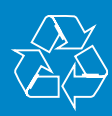

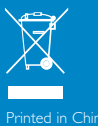

www.philips.com